# InnoMedia MTA8328 Administrative Guide

March, 2017

INNOMEDIA CONFIDENTIAL

This document contains proprietary information of InnoMedia Inc., and its receipt or possession does not convey any rights to reproduce, disclose its contents, or to manufacture, use or sell anything it may describe. It may not be reproduced, disclosed or used without specific written authorization of InnoMedia Inc.

### **Table of Contents**

| 1.1       Product Overview       7         1.2       Package Contents       7         1.2.1       MTA8328-1 Models and Packaging       7         1.3       MTA8328-1 N or MTA8328-1 W/V Setup       8         1.3.1       MTA8328-1 N or MTA8328-1 W/V Setup       8         2       Image: Amount of the Box Setup       10         3       Image: Amount of MTA8328-1 W/V Setup       13         3.1       IP Address Configuration for MTA8328       13         3.1.1       Ethernet or WiFi IP Address Setting       13         3.1.1       Ethernet or WiFi IP Address Setting       14         3.1.2       Host and DNS Servers       14         3.1.4       Host and DNS Servers       14         3.1.4       TOS Setting       15         4       Telephony       16         4.1.2       Security Setting       19         4.1.3       Code Setting       20         4.1.4       Set Triege       20         4.1.5       DigitMap Setting       21         4.1.6       Code Setting       26         4.1.7       Fax Setting       26         4.1.8       Call Report Setting       26         4.1.5       DigitMa                                                                                                    | 1                | Introduction                                               | 7      | ,     |
|----------------------------------------------------------------------------------------------------|------------------|------------------------------------------------------------|--------|-------|
| 1.1       Product Overview                                                                                                    |                  |                                                            | _      |       |
| 1.2.1       MAR328-1 Models and Packaging                                                                                                    | 1.1 Pro          | duct Overview                                              | /      |       |
| 1.3       MTAS328-1 MUDE'S and Packaging       //         1.3       MTAS328-1N or MTAS328-1W/V Setup       .8         1.3.1       MTAS328-1N or MTAS328-1W/V Setup       .8         2       Home -Device States       .10         3       Network       .13         3.1.1       Ethernet or WiFi IP Address Setting       .13         3.1.2       Host and DN Servers       .14         3.1.3       Master DNS       .14         3.1.4       TOS Setting       .15         4       Telephony       .16         4.1.1       SIP Server Setting       .16         4.1.2       Security Setting       .10         4.1.3       SiP Server Setting       .16         4.1.4       SIP Timer Setting       .21         4.1.5       DigitMap Setting       .22         4.1.6       Feature and Service Code Setting       .26         4.1.7       Fax Setting       .23         4.2       Port Config       .21         4.3       Code Setting       .26         4.4       SIP Account Setting       .29         4.2       Feature and Service Code Setting       .30         4.2.2       Feature and Service Code Setting                                                                                                    | 1.2 Pa           | CKage Contents                                             | /      |       |
| 1.3       MTA3228 UN OF MTA8328-1W/V Setup                                                                                                    | 1.Z.1            | MTA8328-1 Models and Packaging                             | /<br>o |       |
| 13.1       Wirkeszerin (ur Wirkeszerin (ur Wirkeszerin | 1.5 IVI<br>1.2.1 | A6526 Out of the box Setup                                 | o<br>o |       |
| 2       Image: Home - Device States       10         3       Network       13         3.1       IP Address Configuration for MTA8328.       13         3.1.1       Ethernet or WiFi IP Address Setting.       13         3.1.2       Host and DNS Servers       14         3.1.3       Master DNS       14         3.1.4       TOS Setting       15         4       Telephony       16         4.1.1       SP Server Setting       16         4.1.2       Security Setting       19         4.1.3       Code Setting       20         4.1.4       SIP Server Setting       20         4.1.4       SIP Server Setting       20         4.1.3       Code Setting       20         4.1.4       SIP Timer Setting       20         4.1.5       DigitMap Setting       21         4.1.5       DigitMap Setting       22         4.1.6       Features Setting       26         4.1.7       Fax Setting       30         4.2.2       Features Setting       30         4.2.3       Ine Setting       31         4.2.4       Speed Dial       32         4.2.5       IMS related SIP s                                                                                                    | 1.5.1            | WIRK0520-IN OF WIRK0520-IW/V Setup                         |        |       |
| 2       Home – Device States       10         3       Network       13         3.1       IP Address Configuration for MTA8328       13         3.1.1       Ethernet or WIFi IP Address Setting       13         3.1.2       Host and DNS Servers       14         3.1.3       Master DNS       14         3.1.4       TOS Setting       15         4       Telephony       16         4.1       SIP Server Setting       16         4.1.1       SIP Server Setting       16         4.1.2       Security Setting       20         4.1.3       Codes Setting       22         4.1.4       SIP Timer Setting       21         4.1.5       DigitMap Setting       22         4.1.6       Feature and Service Code Setting       28         4.1.8       Call Report Setting       29         4.2.1       SIP Account Setting       30         4.2.2       Features Setting       30         4.2.3       Line Setting       32         4.3       Telephony Region and Misc Setting       32         4.3       Telephony Region and Misc Setting       33         4.3.1       Media Port Setting       33 <td></td> <td></td> <td></td> <td></td>                                                                                                    |                  |                                                            |        |       |
| 3       Network       13         3.1.1       IP Address Configuration for MTA8328                                                                                                    | 2                | Home –Device States                                        |        | )     |
| 3       Network       13         3.1       P Address Configuration for MTA8328       13         3.1.1       Ethernet or WIF IP Address Setting       13         3.1.2       Host and DNS Servers       14         3.1.3       Master DNS       14         3.1.4       TOS Setting       15         4       Telephony       16         4.1.1       SIP Server Setting       16         4.1.1       SIP Server Setting       16         4.1.2       Security Setting       19         4.1.3       Code Setting       20         4.1.4       SIP Server Setting       21         4.1.5       DigitMap Setting       22         4.1.6       Feature and Service Code Setting       22         4.1.6       Feature and Service Code Setting       23         4.1.7       Fax Setting       29         4.2       Port Config       31         4.2.2       Feature and Service Code Setting       32         4.2.3       Line Setting       32         4.2.4       Speed Dial       32         4.2.5       IMS related SIP Settings       32         4.3       Tone Cadence Setting       33                                                                                                    | 50               |                                                            |        |       |
| 3       Network       13         3.1       IP Address Configuration for MTA8328       13         3.1.1       Ethernet or WiFi IP Address Setting       13         3.1.2       Host and DNS Servers       14         3.1.3       Master DNS       14         3.1.4       ToS Setting       15         4       Telephony       16         4.1       SIP Server Setting       16         4.1.1       SIP Server Setting       16         4.1.2       Security Setting       20         4.1.4       SIP Timer Setting       21         4.1.5       DigitMap Setting       22         4.1.6       Feature and Service Code Setting       22         4.1.6       Feature and Service Code Setting       28         4.1.7       Fax Setting       29         4.2       Port Config       29         4.2.1       SIP Account Setting       30         4.2.2       Features Setting       31         4.2.4       Speed Dial       32         4.2.5       IMS related SIP setting       32         4.2.4       Speed Dial       32         4.2.5       IMS related SIP setting       33         4                                                                                                    | - U.S.           |                                                            |        |       |
| 3.1       IP Address Configuration for MTA8328       13         3.1.1       Ethernet or WiFi IP Address Setting       13         3.1.2       Host and DNS Servers       14         3.1.3       Master DNS       14         3.1.4       TOS Setting       15         4       Telephony       16         4.1       Profile Config       16         4.1.1       SIP Server Setting       16         4.1.2       Security Setting       20         4.1.3       Codec Setting       20         4.1.4       SIP Timer Setting       21         4.1.5       DigitMap Setting       22         4.1.6       Feature and Service Code Setting       22         4.1.6       Feature and Service Code Setting       29         4.2       Port Config       29         4.2       Features Setting       30         4.2.1       SIP Account Setting       31         4.2.2       Features Setting       31         4.2.3       Line Setting       32         4.2.4       String and Miss Setting       32         4.2.5       IMS related SIP settings       32         4.3.3       Tone Cadence Setting       33 <td>3</td> <td>Network</td> <td></td> <td>3</td>                                                                                                    | 3                | Network                                                    |        | 3     |
| 3.1.1       Ethernet or WiFi IP Address Setting.       13         3.1.2       Host and DNS Servers       14         3.1.3       Master DNS.       14         3.1.4       TOS Setting.       15         4       Telephony.       16         4.1       Profile Config       16         4.1.1       SIP Server Setting       16         4.1.2       Security Setting       16         4.1.3       Codec Setting       20         4.1.4       SIP Timer Setting       21         4.1.5       DigitMap Setting       22         4.1.6       Feature and Service Code Setting       28         4.1.8       Call Report Setting       28         4.1.8       Call Report Setting       29         4.2       Port Config       29         4.2       Port Config       30         4.2.2       Features Setting       30         4.2.3       Line Setting       31         4.2.4       Speed Dial       32         4.3.3       Tone Cadence Setting       33         4.3.1       Media Port Setting       33         4.3.2       Tone Cadence Setting       33         4.3.3       Ring                                                                                                    | 31 IP            | Address Configuration for MTA8328                          | 13     |       |
| 31.2       Host and DNS Servers       14         31.3       Master DNS       14         31.4       TOS Setting       15         Image: Construction of the second second                                                                                                    | 211              | Ethernet or WiFi IP Address Setting                        |        |       |
| 3.1.3       Master DNS       14         3.1.4       TOS Setting.       15         4       Image: Construct of the set of the set of the                                                                                          | 3.1 2            | Host and DNS Servers                                       |        |       |
| 3.1.4       TOS Setting.       15         4       Telephony.       16         4.1       Profile Config.       16         4.1.1       SIP Server Setting.       16         4.1.2       Security Setting.       19         4.1.3       Codec Setting.       20         4.1.4       SIP Timer Setting.       20         4.1.5       DigitMap Setting.       22         4.1.6       Feature and Service Code Setting.       22         4.1.6       Feature and Service Code Setting.       22         4.1.8       Call Report Setting.       29         4.2.1       SIP Account Setting.       29         4.2.2       Features Setting.       30         4.2.3       Line Setting.       30         4.2.4       Speed Dial.       32         4.2.5       IMS related SIP settings       32         4.3       Telephony Region and Misc Setting       33         4.3.1       Media Port Setting       33         4.3.2       Tone Cadence Setting       34         4.3.3       Ring Cadence Setting       35         4.4       Line Diagnostics       36         4.4.1       GR909 Tests: triggered from the WEB Administrative                                                                                                    | 3.1.3            | Master DNS                                                 |        |       |
| 4       Yelephony                                                                                                    | 3.1.4            | TOS Setting                                                |        |       |
| 4       Telephony.       16         4.1       Profile Config.       16         4.1.1       SIP Server Setting.       16         4.1.2       Security Setting.       19         4.1.3       Codec Setting.       20         4.1.4       SIP Timer Setting.       21         4.1.5       DigitMap Setting.       22         4.1.6       Feature and Service Code Setting.       26         4.1.7       Fax Setting       28         4.1.8       Call Report Setting.       29         4.2       Port Config.       29         4.2.1       SIP Account Setting.       30         4.2.2       Peatron Setting.       30         4.2.3       Line Setting.       30         4.2.4       Speed Dial       32         4.2.5       IMS related SIP settings       32         4.3       Telephony Region and Misc Setting       33         4.3.1       Media Port Setting       33         4.3.2       Tone Cadence Setting       35         4.4       Line Diagnostics       36         4.4.1       GR909 Tests: triggered from the WEB Administrative Console       36         4.4.2       GR909 Tests: triggered from SIP NOTIFY                                                                                                    |                  |                                                            | _      |       |
| 4.1       Profile Config.       16         4.1.1       SIP Server Setting.       16         4.1.2       Security Setting.       19         4.1.3       Codec Setting.       20         4.1.4       SIP Timer Setting.       21         4.1.5       DigitMap Setting.       22         4.1.6       Feature and Service Code Setting.       26         4.1.7       Fax Setting.       28         4.1.8       Call Report Setting.       29         4.2       Port Config.       29         4.2.1       SIP Account Setting.       30         4.2.2       Features Setting.       30         4.2.3       Line Setting.       30         4.2.4       Speed Dial.       32         4.2.5       IMS related SIP setting.       32         4.3       Telephony Region and Misc Setting.       33         4.3.1       Media Port Setting.       33         4.3.3       Ring Cadence Setting.       34         4.3.3       Ring Cadence Setting.       35         4.4       GR909 Tests: triggered from the WEB Administrative Console.       36         4.4.1       GR909 Tests: triggered from SIP NOTIFY Message.       37         4.5 <td>4 🕓</td> <td>Telephony</td> <td></td> <td>5</td>                                                                                                    | 4 🕓              | Telephony                                                  |        | 5     |
| 4.1       Profile Config.       16         4.1.1       SIP Server Setting.       16         4.1.2       Security Setting.       19         4.1.3       Codec Setting.       20         4.1.4       SIP Timer Setting.       21         4.1.5       DigitMap Setting.       22         4.1.6       Feature and Service Code Setting.       26         4.1.7       Fax Setting.       28         4.1.8       Call Report Setting.       29         4.2       Port Config.       29         4.2.1       SIP Account Setting.       30         4.2.2       Features Setting.       30         4.2.3       Line Setting.       30         4.2.4       Speed Dial       32         4.2.5       IMS related SIP settings.       32         4.2.4       Speed Dial       32         4.3       Telephony Region and Misc Setting       33         4.3.1       Media Port Setting.       33         4.3.2       Tone Cadence Setting       34         4.3.3       Ring Cadence Setting       34         4.3.4       GR909 Tests: triggered from the WEB Administrative Console.       36         4.4.1       GR909 Tests: triggered                                                                                                    |                  |                                                            |        |       |
| 4.1.1       SIP Server Setting       16         4.1.2       Security Setting       19         4.1.3       Codec Setting       20         4.1.4       SIP Timer Setting       21         4.1.5       DigitMap Setting       22         4.1.6       Feature and Service Code Setting       26         4.1.7       Fax Setting       28         4.1.8       Call Report Setting       29         4.2       Port Config       29         4.2       Port Config       30         4.2.2       Features Setting       30         4.2.3       Line Setting       30         4.2.4       Speed Dial       32         4.2.5       IMS related SIP setting       32         4.3       Telephony Region and Misc Setting       33         4.3.1       Media Port Setting       33         4.3.2       Tone Cadence Setting       34         4.3       Ring Cadence Setting       35         4.4       Line Diagnostics       36         4.4.1       GR909 Tests: triggered from the WEB Administrative Console       36         4.4.2       GR909 Tests: triggered from SIP NOTIFY Message       37         4.5       Wireless Locatio                                                                                                    | 4.1 Pro          | ofile Config                                               | 16     |       |
| 4.1.2       Security Setting       19         4.1.3       Codec Setting       20         4.1.4       SIP Timer Setting       21         4.1.5       DigitMap Setting       22         4.1.6       Feature and Service Code Setting       26         4.1.7       Fax Setting       26         4.1.7       Fax Setting       28         4.1.8       Call Report Setting       29         4.2       Port Config       29         4.2.1       SIP Account Setting       30         4.2.2       Features Setting       30         4.2.3       Line Setting       30         4.2.4       Speed Dial       32         4.2.5       IMS related SIP settings       32         4.3       Telephony Region and Misc Setting       33         4.3.1       Media Port Setting       33         4.3.2       Tone Cadence Setting       34         4.3.3       Ring Cadence Setting       35         4.4       Line Diagnostics       36         4.4.1       GR909 Tests: triggered from the WEB Administrative Console       36         4.4.2       GR909 Tests: triggered from SIP NOTIFY Message       37         4.5       Wireless L                                                                                                    | 4.1.1            | SIP Server Setting                                         | 16     |       |
| 4.1.3       Codec Setting       20         4.1.4       SIP Timer Setting       21         4.1.5       DigitMap Setting       22         4.1.6       Feature and Service Code Setting       26         4.1.7       Fax Setting       28         4.1.8       Call Report Setting       29         4.2       Port Config       29         4.2       Port Config       30         4.2.2       Features Setting       30         4.2.3       Line Setting       30         4.2.4       Speed Dial       32         4.2.5       IMS related SIP settings       32         4.2.5       IMS related SIP setting       33         4.3       Telephony Region and Misc Setting       33         4.3.1       Media Port Setting       33         4.3.2       Tone Cadence Setting       34         4.3.3       Ring Cadence Setting       35         4.4       Line Diagnostics       36         4.4.1       GR909 Tests: triggered from the WEB Administrative Console       36         4.4.2       GR909 Tests: triggered from SIP NOTIFY Message       37         4.5       Wireless Location Optimizer       38         Copyright © 2017 I                                                                                                    | 4.1.2            | Security Setting                                           | 19     |       |
| 4.1.4SIP Timer Setting214.1.5DigitMap Setting224.1.6Feature and Service Code Setting264.1.7Fax Setting284.1.8Call Report Setting294.2Port Config294.2Port Config304.2.2Features Setting304.2.3Line Setting304.2.4Speed Dial324.2.5IMS related SIP settings324.3Telephony Region and Misc Setting334.3.1Media Port Setting334.3.2Tone Cadence Setting344.3.3Ring Cadence Setting364.4.1GR909 Tests: triggered from the WEB Administrative Console364.4.2GR909 Tests: triggered from SIP NOTIFY Message374.5Wireless Location Optimizer38Copyright © 2017 InnoMedia. All rights reserved.Page 2                                                                                                    | 4.1.3            | Codec Setting                                              | 20     |       |
| 4.1.5DigitMap Setting224.1.6Feature and Service Code Setting264.1.7Fax Setting284.1.8Call Report Setting294.2Port Config294.2.1SIP Account Setting304.2.2Features Setting304.2.3Line Setting314.2.4Speed Dial324.2.5IMS related SIP settings324.3Telephony Region and Misc Setting334.3.1Media Port Setting334.3.2Tone Cadence Setting344.3.3Ring Cadence Setting354.4Line Diagnostics364.4.1GR909 Tests: triggered from the WEB Administrative Console364.4.2GR909 Tests: triggered from SIP NOTIFY Message374.5Wireless Location Optimizer38Page 2                                                                                                    | 4.1.4            | SIP Timer Setting                                          | 21     |       |
| 4.1.6Feature and Service Code Setting264.1.7Fax Setting284.1.8Call Report Setting294.2Port Config294.2.1SIP Account Setting304.2.2Features Setting304.2.3Line Setting314.2.4Speed Dial324.2.5IMS related SIP settings324.3Telephony Region and Misc Setting334.3.1Media Port Setting334.3.2Tone Cadence Setting344.3.3Ring Cadence Setting354.4Line Diagnostics364.4.1GR909 Tests: triggered from the WEB Administrative Console364.4.2GR909 Tests: triggered from SIP NOTIFY Message374.5Wireless Location Optimizer38Page 2                                                                                                    | 4.1.5            | DigitMap Setting                                           |        |       |
| 4.1.7Fax Setting284.1.8Call Report Setting294.2Port Config.294.2.1SIP Account Setting304.2.2Features Setting304.2.3Line Setting314.2.4Speed Dial324.2.5IMS related SIP settings324.3Telephony Region and Misc Setting334.3.1Media Port Setting334.3.2Tone Cadence Setting344.3.3Ring Cadence Setting354.4Line Diagnostics364.1.1GR909 Tests: triggered from the WEB Administrative Console364.4.2GR909 Tests: triggered from SIP NOTIFY Message374.5Wireless Location Optimizer38Page 2                                                                                                    | 4.1.6            | Feature and Service Code Setting                           |        |       |
| 4.1.8Call Report Setting294.2Port Config.294.2.1SIP Account Setting304.2.2Features Setting304.2.3Line Setting314.2.4Speed Dial324.2.5IMS related SIP settings324.3Telephony Region and Misc Setting334.3.1Media Port Setting334.3.2Tone Cadence Setting344.3.3Ring Cadence Setting354.4Line Diagnostics364.4.1GR909 Tests: triggered from the WEB Administrative Console364.4.2GR909 Tests: triggered from SIP NOTIFY Message374.5Wireless Location Optimizer38Page 2                                                                                                    | 4.1.7            | Fax Setting                                                |        |       |
| 4.2       Fort countg                                                                                                    | 4.1.8<br>4.2 Do  | Call Report Setting                                        | 29     |       |
| 4.2.1       Shir Account Setting       30         4.2.2       Features Setting       30         4.2.3       Line Setting       31         4.2.4       Speed Dial       32         4.2.5       IMS related SIP settings       32         4.3       Telephony Region and Misc Setting       33         4.3.1       Media Port Setting       33         4.3.2       Tone Cadence Setting       33         4.3.3       Ring Cadence Setting       34         4.3.3       Ring Cadence Setting       35         4.4       Line Diagnostics       36         4.4.1       GR909 Tests: triggered from the WEB Administrative Console       36         4.4.2       GR909 Tests: triggered from SIP NOTIFY Message       37         4.5       Wireless Location Optimizer       38         Copyright © 2017 InnoMedia. All rights reserved.       Page 2                                                                                                    | 4.2 FU           | SID Account Setting                                        | 29     |       |
| 4.2.3Line Setting314.2.3Line Setting314.2.4Speed Dial324.2.5IMS related SIP settings324.3Telephony Region and Misc Setting334.3.1Media Port Setting334.3.2Tone Cadence Setting344.3.3Ring Cadence Setting354.4Line Diagnostics364.4.1GR909 Tests: triggered from the WEB Administrative Console364.4.2GR909 Tests: triggered from SIP NOTIFY Message374.5Wireless Location Optimizer38Page 2                                                                                                    | 4.2.1            | Features Setting                                           | 30     |       |
| 4.2.4Speed Dial324.2.5IMS related SIP settings324.3Telephony Region and Misc Setting334.3.1Media Port Setting334.3.2Tone Cadence Setting344.3.3Ring Cadence Setting354.4Line Diagnostics364.4.1GR909 Tests: triggered from the WEB Administrative Console364.4.2GR909 Tests: triggered from SIP NOTIFY Message374.5Wireless Location Optimizer38Copyright © 2017 InnoMedia. All rights reserved.Page 2                                                                                                    | 422              | Line Setting                                               |        |       |
| 4.2.5       IMS related SIP settings       32         4.3       Telephony Region and Misc Setting       33         4.3.1       Media Port Setting       33         4.3.2       Tone Cadence Setting       34         4.3.3       Ring Cadence Setting       35         4.4       Line Diagnostics       36         4.4.1       GR909 Tests: triggered from the WEB Administrative Console       36         4.4.2       GR909 Tests: triggered from SIP NOTIFY Message       37         4.5       Wireless Location Optimizer       38         Page 2                                                                                                    | 4.2.4            | Speed Dial                                                 |        |       |
| 4.3       Telephony Region and Misc Setting       33         4.3.1       Media Port Setting       33         4.3.2       Tone Cadence Setting       34         4.3.3       Ring Cadence Setting       35         4.4       Line Diagnostics       36         4.4.1       GR909 Tests: triggered from the WEB Administrative Console       36         4.4.2       GR909 Tests: triggered from SIP NOTIFY Message       37         4.5       Wireless Location Optimizer       38         Copyright © 2017 InnoMedia. All rights reserved.       Page 2                                                                                                    | 4.2.5            | IMS related SIP settings                                   |        |       |
| 4.3.1       Media Port Setting       33         4.3.2       Tone Cadence Setting       34         4.3.3       Ring Cadence Setting       35         4.4       Line Diagnostics       36         4.4.1       GR909 Tests: triggered from the WEB Administrative Console       36         4.4.2       GR909 Tests: triggered from SIP NOTIFY Message       37         4.5       Wireless Location Optimizer       38         Copyright © 2017 InnoMedia. All rights reserved.       Page 2                                                                                                    | 4.3 Te           | ephony Region and Misc Setting                             |        |       |
| 4.3.2       Tone Cadence Setting       34         4.3.3       Ring Cadence Setting       35         4.4       Line Diagnostics       36         4.4.1       GR909 Tests: triggered from the WEB Administrative Console       36         4.4.2       GR909 Tests: triggered from SIP NOTIFY Message       37         4.5       Wireless Location Optimizer       38         Copyright © 2017 InnoMedia. All rights reserved.       Page 2                                                                                                    | 4.3.1            | Media Port Setting                                         |        |       |
| 4.3.3       Ring Cadence Setting       35         4.4       Line Diagnostics       36         4.4.1       GR909 Tests: triggered from the WEB Administrative Console       36         4.4.2       GR909 Tests: triggered from SIP NOTIFY Message       37         4.5       Wireless Location Optimizer       38         Copyright © 2017 InnoMedia. All rights reserved.       Page 2                                                                                                    | 4.3.2            | Tone Cadence Setting                                       | 34     |       |
| 4.4       Line Diagnostics       36         4.4.1       GR909 Tests: triggered from the WEB Administrative Console       36         4.4.2       GR909 Tests: triggered from SIP NOTIFY Message       37         4.5       Wireless Location Optimizer       38         Copyright © 2017 InnoMedia. All rights reserved.       Page 2                                                                                                    | 4.3.3            | Ring Cadence Setting                                       | 35     |       |
| 4.4.1       GR909 Tests: triggered from the WEB Administrative Console                                                                                                    | 4.4 Lin          | e Diagnostics                                              |        |       |
| 4.4.2       GR909 Tests: triggered from SIP NOTIFY Message       37         4.5       Wireless Location Optimizer       38         Scopyright © 2017 InnoMedia. All rights reserved.       Page 2                                                                                                    | 4.4.1            | GR909 Tests: triggered from the WEB Administrative Console |        |       |
| 4.5 Wireless Location Optimizer                                                                                                    | 4.4.2            | GR909 Tests: triggered from SIP NOTIFY Message             |        |       |
| Copyright © 2017 InnoMedia. All rights reserved. Page 2                                                                                                    | 4.5 Wi           | reless Location Optimizer                                  |        | INNO  |
| Copyright © 2017 InnoMedia. All rights reserved. Page 2                                                                                                    |                  |                                                            |        | MEDIA |
|                                                                                                    | Copyright ©      | 2017 InnoMedia. All rights reserved.                       | Page 2 |       |
|                                                                                                    |                  |                                                            | -      |       |

| *         |    |
|-----------|----|
| <b>90</b> | Sv |

| 5  |         | System                                      | 39 |
|----|---------|---------------------------------------------|----|
| ŗ  | 5.1     | Account Settings                            |    |
|    | <br>5 1 | 1 1 Administrator Account Setting           | 39 |
|    | 5.1     | 1.2 End User Account Setting                |    |
| 5  | 5.2     | Page Permission                             | 40 |
| Ę  | 5.3     | Firmware Upload                             | 40 |
| 5  | 5.4     | Reboot                                      | 41 |
| 5  | 5.5     | Restore To Factory                          | 41 |
| 5  | 5.6     | Provisioning Setting                        | 42 |
|    | 5.6     | 6.1 Provision Server Setting                | 42 |
| 5  | 5.7     | EMS Setting                                 | 44 |
|    | 5.7     | 7.1 EMS Server                              | 44 |
| 5  | 5.8     | Trace Log                                   | 46 |
|    | 5.8     | 8.1 Trace Log Setting                       | 46 |
| 5  | 5.9     | System Time                                 | 47 |
|    | 5.9     | 9.1 Time Setting                            | 47 |
| 5  | 5.10    | Language                                    | 49 |
| 5  | 5.11    | Uplink Connection                           | 49 |
| 5  | 5.12    | Certificate & Key                           | 50 |
| 5  | 5.13    | Config File                                 | 50 |
| 5  | 5.14    | SNMP Setting                                | 51 |
| 5  | 5.15    | Remote Access                               | 52 |
|    | 5.1     | 15.1 Remote Access Setting                  | 52 |
| 6  | CLI     | I Command references                        | 53 |
| 7  | Ap      | opendix A LED States                        | 54 |
|    | 1       |                                             |    |
| 7  | 7.1     | Model MTA8328-1N                            | 54 |
| 8  | Ар      | opendix B The use of encryption key methods | 55 |
| ٤  | 3.1     | Inno rc4_102                                | 55 |
| ٤  | 3.2     | Openssl command example                     | 55 |
| 9  | Ар      | opendix C Wall Installation of Device       | 56 |
| 10 | Ар      | opendix D FCC Statement                     | 57 |

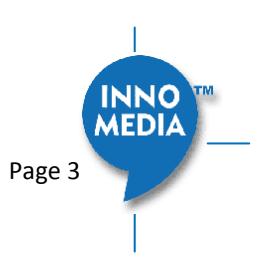

### **Table of Figures**

| Copyright © 2017 InnoMedia. All rights reserved.                               | Page 4                       |
|--------------------------------------------------------------------------------|------------------------------|
| Figure 32. User Account Setting                                                | <u>3939</u> 37 INNO<br>MEDIA |
| Figure 31. Administrator account setting                                       | <u>39<del>39</del>37</u>     |
| Figure 30. GR909 Test Line Test                                                | <u>36<del>36</del>35</u>     |
| Figure 29. Ring Cadence Setting                                                | <u>36<del>36</del>35</u>     |
| Figure 28. Tone Cadence Setting                                                | <u>34<del>3</del>4</u> 33    |
| Figure 27. Media Port Setting                                                  | <u>33<del>33</del>32</u>     |
| Figure 26. IMS Settings                                                        | <u>32<del>32</del>31</u>     |
| Figure 25. Speed Dial                                                          | <u>32<del>32</del>31</u>     |
| Figure 24. Line Setting                                                        | <u>31<del>31</del>30</u>     |
| Figure 23. Call Feature Setting                                                | <u>30<del>30</del>29</u>     |
| Figure 22. SIP Account Setting                                                 | <u>30<del>30</del>29</u>     |
| Figure 21. Phone port status overview                                          | <u>29<del>29</del>28</u>     |
| Figure 20. CDR Setting                                                         | <u>29<del>29</del>28</u>     |
| Figure 19. Fax Setting                                                         |                              |
| Figure 18. Feature and Service Code Setting                                    |                              |
| Figure 17. FXS Setting                                                         |                              |
| Figure 16. DigitMap Setting                                                    |                              |
| Figure 15. SIP Timer Setting                                                   |                              |
| Figure 14. Codec Setting                                                       | <u>20<del>20</del></u> 19    |
| Figure 13. MTA Security Settings                                               | <u>19<del>19</del>18</u>     |
| Figure 12. SIP Server Settings – SIP Option                                    | <u>17<del>17</del>16</u>     |
| Figure 11. SIP Server Settings—SIP Proxy Server                                |                              |
| Figure 10 Configuring Telephony options                                        | <u>16<del>16</del>15</u>     |
| Figure 9. ToS Setting                                                          | <u>15<del>15</del>14</u>     |
| Figure 8. Configuring the Master DNS Information                               | <u>1414</u> 13               |
| Figure 7. Configuring the host information on the device                       | <u>14<del>14</del>13</u>     |
| Figure 6. Configuring the IP Address on the Ethernet Interface                 | <u>13<del>13</del>12</u>     |
| Figure 5. Current status of MTA8328-1N                                         |                              |
| Figure 4. Login Screen (Username and Password). The MTA8328-1N screen example. | <u>10<del>10</del>9</u>      |
| Figure 3. Setup the MTA device to connect to the router or network switch      | 8                            |
| Figure 2. MTA8328-1N Front and back panel                                      | 7                            |
| Figure 1. MTA8328-1N Package                                                   | 7                            |

| Figure 33. User Page Permission Setting                 | <u>4040</u> 38           |
|---------------------------------------------------------|--------------------------|
| Figure 34. Firmware Upload                              | <u>4040</u> 38           |
| Figure 35. Reboot Dialog                                | <u>4141</u> 39           |
| Figure 36. Restore To Factory Dialog                    | <u>4141</u> 39           |
| Figure 37. Provisioning Server Setting                  | <u>424<del>2</del>40</u> |
| Figure 38. Configuring EMS Server Information           | <u>4444</u> 42           |
| Figure 39. Trace Log Setting                            | <u>464<del>6</del>44</u> |
| Figure 40. Time Setting                                 | <u>4848</u> 46           |
| Figure 41. Language Selection for IVR system            | <u>4949</u> 47           |
| Figure 42. Uplink Detection Settings                    | <u>4949</u> 47           |
| Figure 43. Certification & Key                          | <u>50<del>50</del>48</u> |
| Figure 44. System Config                                | <u>50<del>50</del>48</u> |
| Figure 45. SNMP Setting                                 | <u>51<del>51</del>49</u> |
| Figure 46. Protocol and Port Settings for Remote Access | <u>52<del>52</del>50</u> |

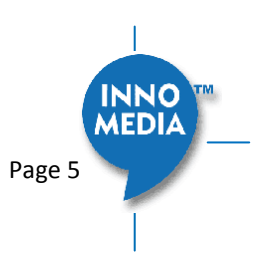

### **About This Document**

This document provides details of the features available on the InnoMedia MTA8328 as well as feature descriptions and the configurations required.

**Revision History** 

| Date       | Version | Notes                       |
|------------|---------|-----------------------------|
| 2016/10/25 | V1.0    | Based on firmware V1.0.0.19 |
| 2016/11/08 | V1.1    | Based on firmware V1.0.0.23 |
| 2016/11/23 | V1.1    | Based on firmware V1.0.0.27 |
| 2017/03/10 | V1.2    | Based on firmware V1.0.4.4  |

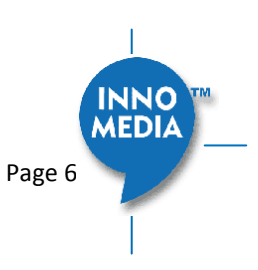

## 1 INTRODUCTION

### **1.1 Product Overview**

The InnoMedia MTA8328 is an integrated device providing telephony service over a broadband network. It allows the connection of your device to your Home Router through either a wired Ethernet connection or through WiFi<sup>1</sup>. This guide will help you to quickly install and configure your unit so that you can start placing calls right away.

### **1.2 Package Contents**

### 1.2.1 MTA8328-1 Models and Packaging

The MTA 8328-1N supports an Ethernet interface connected to the Home Router or a LAN network.

| Item List         | Quantity |
|-------------------|----------|
| MTA8328-1N device | 1        |
| 12V Power Adapter | 1        |
| Phone Cable       | 1        |
| Ethernet Cable    | 1        |

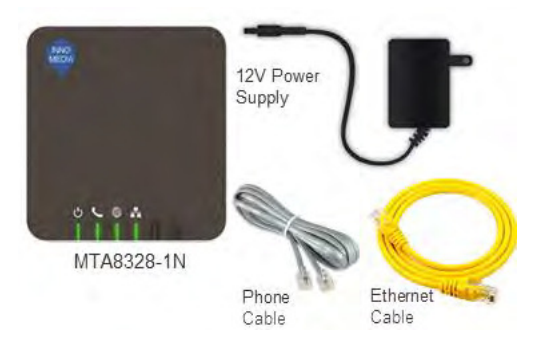

Figure 1. MTA8328-1N top view and Packaging for MTA8328-1 Series

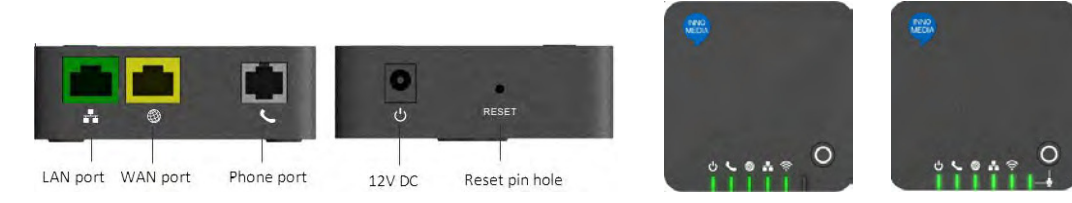

Figure 2. MTA8328-1 series Front and back panel, and MTA8328-1W/V Top views.

<sup>1</sup> WiFi functionality is supported on certain models only.

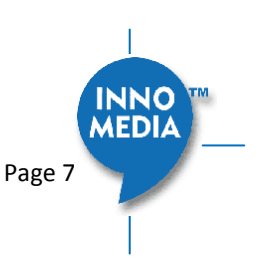

### 1.3 MTA8328 Out of the Box Setup

### 1.3.1 MTA8328-1N or MTA8328-1W/V Setup

This section provides a step-by-step guide to install the MTA8328 and setup the system for connecting to a broadband network. Before starting the Installation, make sure your broadband Internet access device is powered on and your connection is up (check your Internet service provider's documentation).

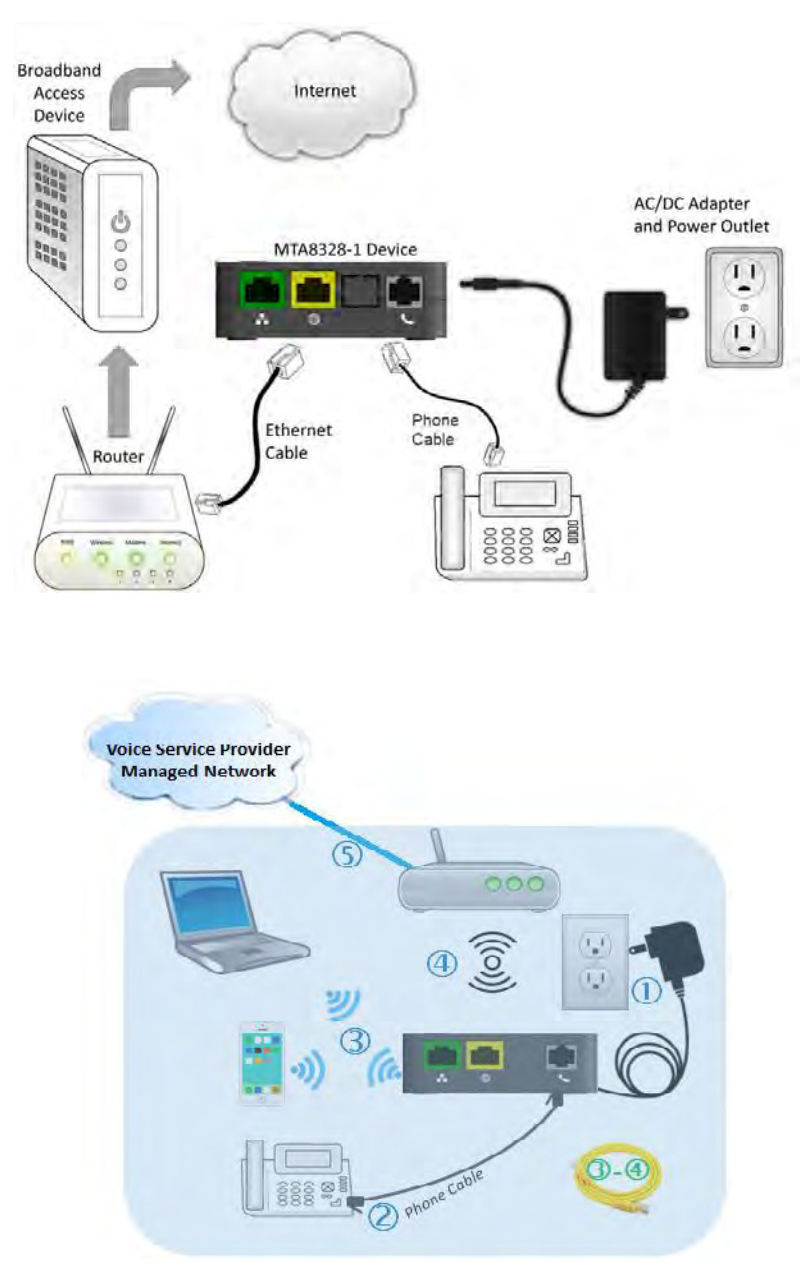

Figure 3. Setup the MTA device to connect to the router or network switch

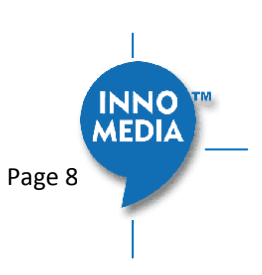

- 1. Plug the supplied power adapter into the MTA8328. The power LED will show steady green.
- 2. Connect your phone into the PHONE port on the MTA using the supplied Phone Cable.
- 3. Setup the MTA to connect to your Home Router. Connect the yellow Ethernet cable (supplied) into the WAN port on the MTA and connect the other end into an available Ethernet port on your router or LAN network.
- 4. If you have a device with Wifi, use the Captive Portal method to configure the the Wifi portion of the device and connect it to you home router.
  - a. Press the round button on the device for more than 5 secs
  - b. Use your mobile device or laptop to discover the SSID "MTA8328xxxx" where the xxxx are last 4 digits of your device MAC address
  - c. Connect to that SSID and configure your device with the appropriate pass phrase and complete the Wifi setup of your device
- 5. Confirm that the MTA is successfully connected to the router and has acquired an IP address by checking that the WAN LED shows green for a 100BT connection, or amber for 10BT.
- 6. Once the MTA connects to the voice service provider network, and completes the registration and service provision process, you should see a solid green PHONE LED light displayed.

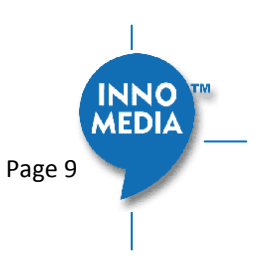

# 2 HOME – DEVICE STATES

#### Login Screen

The MTA can be managed via a Web Browser interface. Once the MTA is connected as outlined in <u>Figure 3</u>Figure 3, proceed to access and configure the MTA8328 via a Web Browser from a PC connected to the same router as the MTA WAN interface, or directly connect to the MTA LAN interface.

Press **\*\*\*1** on the phone which connects to the MTA and get the IP address of the MTA. The default Admin Username is: *admin* The default Password is: *password* 

The default end user Username is: *user* The default Password is: *welcome* 

Note: The default username and password could be different if changed by the service provider.

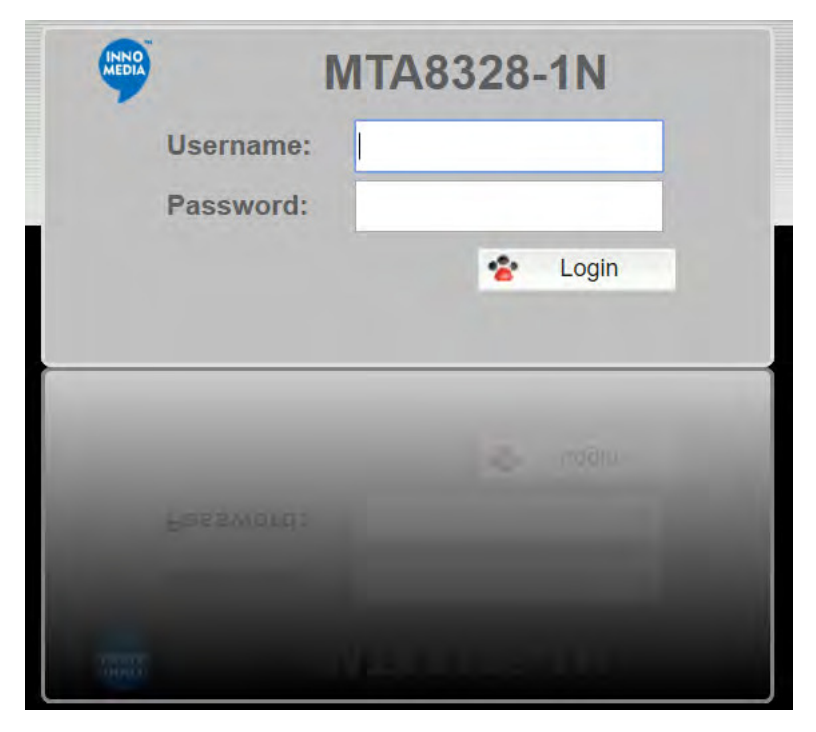

Figure 4. Login Screen (Username and Password). MTA8328-1N login screen example.

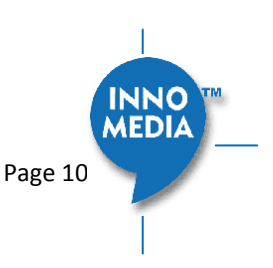

### Home Page

The Home page displays the device's current status of MTA8328-1N, as an example.

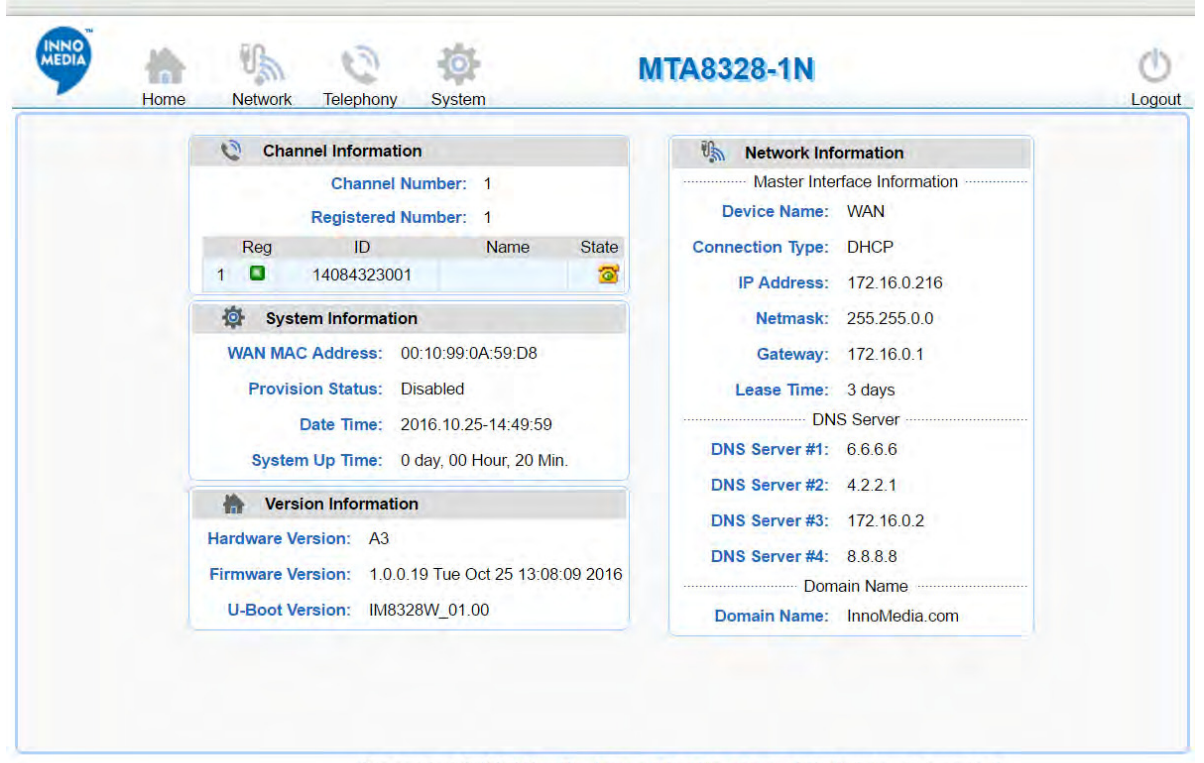

Copyright 2016 9 InnoMedia, Inc. All rights reserved.

| Field Name  | Description                               |  |
|-------------|-------------------------------------------|--|
| Channel     | Number of phone lines provisioned         |  |
| Information | Number of SIP accounts provisioned        |  |
| Reg Status  | Successfully REGISTERED with SIP proxy    |  |
|             | Not REGISTERED with SIP proxy             |  |
|             | Account disabled                          |  |
| State       | Phone on hook                             |  |
|             | ‰ Phone off hook                          |  |
| System      | MAC address of Ethernet WAN               |  |
| Information | Provision Status: last provisioning date- |  |
|             | time and status                           |  |
|             | Date Time: current date and time          |  |
|             | • System Up Time: up time since last      |  |
|             | power up.                                 |  |
| Version     | Hardware Version                          |  |
| Information | Firmware Version                          |  |
|             | Boot Loader Version                       |  |
| Network     | Master Information: Current active (in    |  |
| Information | use) network.                             |  |
|             | • DNS Server: all DNS server IP addresses |  |

#### Figure 5. Current status of MTA8328-1N

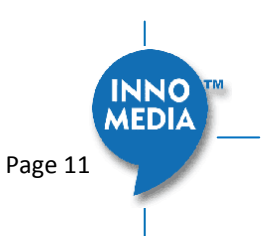

configured on the MTA devices. The priority order of DNS servers (in order of decreasing priority) used is: Master DNS server(s) > those obtained from the DHCP server > user configured DNS server(s). See section 3.1.3 for details on Master DNS.

 Domain Name: the domain name obtained from DHCP Option 15 or the configured value described in section 3.1.2. The value obtained from DHCP has higher priority than any manually configured domain name.

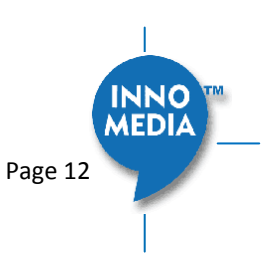

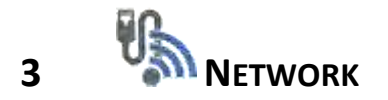

The Network pages allow the configuration of the MTA8328 network parameters.

### 3.1 IP Address Configuration for MTA8328

Configure IP address parameters for this device.

### 3.1.1 Ethernet or WiFi IP Address Setting

Configure the IPv4 IP address for the device. Click the "Interface" menu from the left panel.

|                                                                                   | Network Interface Se   | etting       |               |              |
|-----------------------------------------------------------------------------------|------------------------|--------------|---------------|--------------|
| <ul> <li>Interface</li> <li>Host &amp; DNS Servers</li> <li>Master DNS</li> </ul> | Ethernet               |              |               |              |
| * TOS Setting                                                                     | Ethernet IP Address Se | etting       |               |              |
|                                                                                   |                        | IPv4 Setting |               | Current Stat |
|                                                                                   | Connection Method:     | Fixed IP V   |               |              |
|                                                                                   | IPv4 Address:          | 172.16.0.216 | IPv4 Address: | 172.16.0.216 |
|                                                                                   | Net Mask:              | 255.255.0.0  | Net Mask:     | 255.255.0.0  |
|                                                                                   | Gateway:               | 172.16.1.110 | Gateway:      | 172.16.1.110 |
|                                                                                   | MTU:                   | 1500         |               |              |
|                                                                                   |                        |              |               | ** Save      |

| Home Network T                                                                     | Neptony System MTA8328-1W                                                                                                    |                                                                            |
|------------------------------------------------------------------------------------|----------------------------------------------------------------------------------------------------|----------------------------------------------------------------------------|
| Hotwork<br>- Interface<br>- Hoark & ROKS Servers<br>- Master DIVS<br>- TOS Setting | Network laterface Setting  Elinemet Wit  Witi Configuration and IP Address Setting  Costie Witi SSB: [InCA-D2_Guest Pass Parase: | Connection 31a<br>Connected                                                |
|                                                                                    | tPv4 Setting                                                                                                    | Current Sta                                                                |
|                                                                                    | Connection Method: DHCP                                                                                                    | Py4 Address. 17.2.15.3.24<br>Net Mask. 255,255.0.0<br>Gatewary. 172,16.0.1 |
|                                                                                    |                                                                                                    | The Save                                                                   |

Figure 6. Configuring the IP Address on the Ethernet or WifiInterface

| Field Name | Description                               |
|------------|-------------------------------------------|
| Connection | • DHCP: Automatically acquires IP address |
| Method     | from the Home Router.                     |
|            | • Fixed IP: Need to configure the         |
|            | following parameters according to the     |
|            | Home Router network settings.             |
|            | IPv4 IP address   Netmask   Gateway       |
|            | MTU (maximum size of a IP packet, in      |
|            | bytes).                                   |

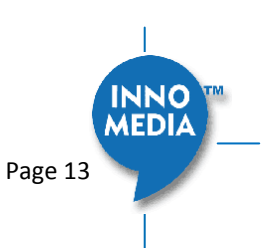

Note that default value of MTU is 1500, and its valid value ranges from 150 to 1500. Do not change MTU value unless necessary.

### 3.1.2 Host and DNS Servers

Configure the host and the DNS server information provided by your network operator.

| Network                                                       | Host and Server Setting |                    |        |
|---------------------------------------------------------------|-------------------------|--------------------|--------|
| <ul> <li>Interface</li> <li>Host &amp; DNS Servers</li> </ul> |                         | Host Setting       |        |
| Master DNS                                                    | Hostname:               | mta                |        |
| <ul> <li>TOS Setting</li> </ul>                               | Domain:                 | ocean.com          |        |
|                                                               |                         | DNS Server Setting |        |
|                                                               | DNS Server#1:           |                    |        |
|                                                               | DNS Server#2:           |                    |        |
|                                                               | DNS Server#3:           |                    |        |
|                                                               |                         |                    | · Save |

Figure 7. Configuring the host information on the device

| Field Name         | Description                                      |
|--------------------|--------------------------------------------------|
| Host Name          | Configure the host name for the device.          |
| Domain             | Configure the domain name for the device.        |
| DNS Server Setting | Allows configuration of up to three DNS servers. |

#### 3.1.3 Master DNS

"Master DNS" is the IP address of the domain name server specified by the telephony service provider rather than the internet service provider. If "Master DNS" is configured, the MTA gets related DNS services from this configured server to perform voice communication functions. The MTA acquires DNS server information from the following servers in the priority shown (in order of decreasing priority).

- 1. Master DNS
- DHCP Option (<u>Ethernet or WiFi IP Address SettingEthernet IP Address SettingEthernet IP Address Setting</u>)
- 3. Manually configured DNS (see section 3.1.2)

| IP Address     Link Setting       | DNS Server#1:             | 6.6.6.6         |      |
|-----------------------------------|---------------------------|-----------------|------|
| Host & DNS Servers     Moster DNS | DNS Server#2:             |                 |      |
| * TOS Setting                     | DNS Server#3:             |                 |      |
| Dynamic DNS                       |                           |                 | Save |
| Figure                            | 8. Configuring the Master | DNS Information |      |
| Figure                            | 8. Configuring the Master | DNS Information |      |

| Field Name | Description                                                                  |
|------------|------------------------------------------------------------------------------|
| DNS Server | Configure the DNS server information specified by the VoIP service provider. |

### 3.1.4 TOS Setting

TOS (Type of Service) is a part of the IPv4 header which is used for precedence, or in other words categorizing traffic classes. The higher the value of the IP Precedence field, the higher the priority of the IP packet.

| Network                    | TOS Set   | iting                |           |                         |        |
|----------------------------|-----------|----------------------|-----------|-------------------------|--------|
| Host & DNS Servers         |           | Host Traffic:        | 0x 00     | (0x0-0xFF)              |        |
| Master DNS     TOS Setting |           | VoIP Signal Traffic: | 0x 00     | (0x0-0xFF)              |        |
| roo ooung                  |           | Voice Traffic:       | 0x 00     | (0x0-0xFF)              |        |
|                            |           |                      |           |                         | * Save |
|                            |           | Figure 9. ToS        | Setting   |                         |        |
| Fie                        | ld Name   | Description          |           |                         |        |
| TO                         | S Setting | Host Traffic: U      | se the o  | configured TOS value to |        |
|                            |           | tag data traffic     | other     | than SIP or RTP         |        |
|                            |           | packets.             |           |                         |        |
|                            |           | VoIP Signal Tra      | offic: Us | se the configured TOS   |        |
|                            |           | value to tag SI      | P signa   | ling packets.           |        |
|                            |           | Voice Traffic: L     | Jse the   | configured TOS value    |        |
|                            |           |                      |           |                         |        |

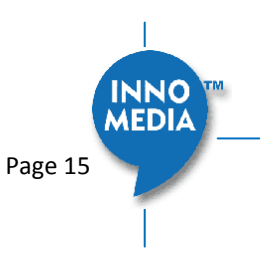

## 4 C TELEPHONY

The Telephony section is used to configure SIP Parameters, telephony settings (including regional settings) and line diagnostics.

| Telephony                                  | Pri | ofile List   |                |                |                |   |   |
|--------------------------------------------|-----|--------------|----------------|----------------|----------------|---|---|
| Profile Config     Ded Config              |     |              |                |                |                |   |   |
| Port Coning                                | No. | Profile Name | Proxy          | Domain         | Outbound Proxy |   |   |
| <ul> <li>Region&amp;Misc Config</li> </ul> | 1   | VSP12K       | 172.16.180.157 | 172.16.180.157 | 8              | 1 | U |
| <ul> <li>Line Diagnostics</li> </ul>       | 2   | Profile_2    |                |                | 0              | 1 | U |
|                                            | 3   | Profile_3    |                |                | 0              | 1 | 0 |
|                                            | 4   | Profile_4    |                |                | 8              | 1 | U |

Figure 10 Configuring Telephony options

### 4.1 Profile Config

Profiles include SIP Server/Proxy Settings, Codec Settings, SIP Timer Settings, Digitmap Settings, FXS Settings, Feature and Service Code Settings, Fax Settings and Regional Settings which are described in the following sections.

Click on the Edit icon  $\mathscr{Q}$  of a particular profile to display the profile setting screen.

### 4.1.1 SIP Server Setting

| Profile Setting    |        |                            | . a. []            | 🔹 ump To   | VSP12K V |
|--------------------|--------|----------------------------|--------------------|------------|----------|
| Profile Na         | ame:   | /SP12K                     |                    |            |          |
| SIP Server Setting |        |                            |                    |            |          |
|                    |        |                            | Proxy Server       | 172.16.180 | .157     |
| SIP Proxy Server:  |        |                            | Local SIP Port     | 5060       |          |
|                    |        | Preferred 1                | Transport Protocol |            | TCP TLS  |
|                    |        | Enable                     | e Outbound Proxy   |            |          |
|                    |        |                            | SIP Domain         | 172.16.180 | .157     |
|                    |        | Ac                         | cess Network Info  |            |          |
|                    |        | Allow                      | ved for Reg. Retry |            |          |
|                    |        |                            | SIP Ping Proxy     |            |          |
|                    | Figure | 11 SIP Server Settings—SIP | Proxy Server       |            |          |

| Field Name     | Description                                     |
|----------------|-------------------------------------------------|
| Profile Name   | Up to 4 profiles can be created. (The profile   |
|                | ID corresponds to the No. in the Profile List.) |
| Proxy Server   | The FQDN or IP address of the SIP proxy         |
|                | server                                          |
| Local SIP Port | The SIP port used on the MTA                    |
| Preferred      | If there are no queried NAPTR records           |
|                | specifying the transport protocols to be        |

Page 16

| Transport Protocol        | used, the MTA uses this configured setting<br>to set up proceed VoIP calls setup with the<br>SIP server.<br>UDP   TCP   TLS                                                                                                    |
|---------------------------|----------------------------------------------------------------------------------------------------|
| Enable Outbound<br>Proxy  | If enabled, the MTA uses the value<br>configured in "Proxy Server" as the<br>outbound proxy server setting.                                                                                                    |
| SIP Domain                | The MTA uses this setting to (1) compose<br>the host part of SIP request URI strings (2)<br>perform NAPTR/SRV queries.                                                                                                    |
| Access Network<br>Info    | This header is useful in SIP-based networks<br>that also provide layer 2/layer 3 connectivity<br>through different access technologies. SIP<br>User Agents may use this header to relay<br>information about the access technology to<br>proxies that are providing services. |
| Allowed for Reg.<br>Retry | Treat the configured return SIP error codes<br>as successful SIP OPTIONS responses. If<br>multiple error codes are allowed, use a<br>comma (,) to separate them.                                                                                                    |
| SIP Ping Proxy            | MTA sends SIP OPTION ping messages to an assigned server as a keep-alive message.                                                                                                    |

|             | 100rel Support:                                                 |              |
|-------------|-----------------------------------------------------------------|--------------|
|             | Enable Switching Proxy in Response to DNS SRV Priority Changes: |              |
|             | Disable rport Support:                                          |              |
|             | Using SIP Notify for Flashhook:                                 |              |
|             | Using SIP Info for Flashhook:                                   |              |
|             | SIP Short Header Support:                                       |              |
|             | Enable Re-registration Credential:                              |              |
| SIP Option: | OutOfBand DTMF by SIP:                                          |              |
|             | RFC2833 DTMF:                                                   | Negotiated V |
|             | Send UA Header:                                                 |              |
|             | UA Header Format:                                               | \$MOD-\$VER  |
|             | Refer at end of 3way call:                                      |              |
|             | Accept resync/check-sync/reboot:                                |              |
|             | Call Hold with Zero IP:                                         |              |
|             | Hook Flash MIME Type:                                           |              |
|             |                                                                 |              |

Figure 12. SIP Server Settings – SIP Option

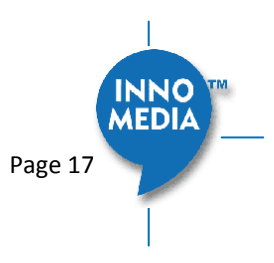

| Field Name                                                             | Description                                                                                                    |
|------------------------------------------------------------------------|----------------------------------------------------------------------------------------------------|
| 100rel Support                                                         | Enable 100rel response support.                                                                                                    |
| Enable Switching<br>Proxy in Response<br>to DNS SRV Priority<br>Change | When this item is enabled, whenever the<br>MTA is ready to send a REGISTER request<br>and the SRV TTL has expired, it performs an<br>SRV query and the MTA will switch to the<br>most preferred SIP server (lowest priority) in<br>the SRV query response.                                                                                                   |
|                                                                        | If this item is disabled, the MTA stays with<br>the currently registered SIP proxy and only<br>saves the SRV query results. However, if the<br>current SIP proxy is unreachable, or the MTA<br>reboots and starts a new DNS query process,<br>the MTA will then register to the most<br>preferred SIP server (lowest priority) in the<br>SRV query response. |
| Disable rport<br>Support                                               | Do not append rport (response port number) in the Via header.                                                                                                    |
| Using Notify for<br>Flash Support                                      | Send a SIP NOTIFY hook flash event message during the call when a hook flash is detected.                                                                                                    |
| Using Info Flash<br>Support                                            | Send a SIP INFO hook-flash event message during the call when a hook flash is detected.                                                                                                    |
| Short header<br>Support                                                | Send SIP Headers in short format (compact form) to reduce message packet size.                                                                                                    |
| Enable Re-<br>registration<br>Credential                               | Enable Re-registrations to carry the previous successful authentication credentials.                                                                                                    |
| OutOfBand DTMF<br>by SIP                                               | Use SIP INFO to send DTMF.                                                                                                    |
| RFC2833 DTMF                                                           | Use RFC2833 for sending DTMF digits.<br>Available options:                                                                                                    |
| Send IIA Header                                                        | <ul> <li>Negotiated – MTA and SIP Server<br/>negotiate if 2833 is enabled or not.</li> <li>Always off – 2833 is never used.</li> <li>Always on – 2833 is always used.</li> </ul>                                                                                                    |
|                                                                        | message.                                                                                                    |
| UA Header Format                                                       | User-Agent Header sent out is modifiable.<br>(Note: If "Short header Support" is enabled,                                                                                                    |

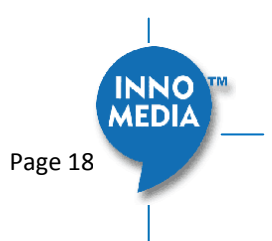

|                                        | there will be no UA Header in SIP messages.)                                                                                                    |
|----------------------------------------|----------------------------------------------------------------------------------------------------|
|                                        | Available parameters:                                                                                                    |
|                                        | <ul> <li>Model name (\$MOD)</li> <li>MAC (\$MAC)</li> <li>Version (\$VER)</li> <li>Config file last loaded (\$CFG)</li> <li>Example Syntax: \$MOD \$MAC \$VER \$CFG.</li> <li>Output: SIP User-Agent: MTA-8328-1E</li> <li>001099112233 V1.0.00</li> </ul> |
| Refer at End of                        | Send REFER when mixer (local MTA) hangs                                                                                                    |
| 3way Call                              | up, so the other two parties can continue                                                                                                    |
|                                        | the conversation.                                                                                                    |
| Accept<br>resync/check-<br>sync/reboot | When enabled, the MTA device supports<br>events triggered by SIP NOTIFY messages<br>sent to the MTA from the SIP server. Event<br>types include:                                                                                                    |
|                                        | <ol> <li>check-sync. MTA reboots itself and<br/>starts provisioning process.</li> </ol>                                                                                                    |
|                                        | (2) reboot. MTA reboots itself and starts<br>provisioning process.                                                                                                    |
|                                        | (3) resync. MTA starts provisioning process<br>only.                                                                                                    |
| Call Hold with Zero<br>IP              | Use 0.0.0.0 in SDP for call hold.                                                                                                    |
| Hook Flash MIME                        | Input the MIME type string for Flash hook                                                                                                    |
| Туре                                   | events.                                                                                                    |

### 4.1.2 Security Setting

#### Security

| Validate Source IP Address of<br>Incoming SIP messages: | Enable SIP Server List:          |                               |
|---------------------------------------------------------|----------------------------------|-------------------------------|
|                                                         | Action on Failed Validation:     | Drop silently Reject with 400 |
|                                                         | Additional Trusted SIP Entities: |                               |

### Figure 13. MTA Security Settings

| Field Name        | Description                                                                                                    |
|-------------------|----------------------------------------------------------------------------------------------------|
| Enable SIP Server | When this feature is enabled, the MTA                                                                                                    |
| List              | checks all incoming SIP request messages for<br>their source IP addresses. If the source IP is<br>not in the "SIP Server list", the MTA rejects<br>or drops this message. |
|                   | The MTA creates a "SIP Server list" which                                                                                                    |

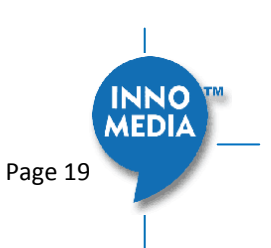

|                                | contains the IP addresses resolved from the settings of "Proxy Server", "SIP Domain" and the "EMS Server".                                                     |
|--------------------------------|----------------------------------------------------------------------------------------------------|
| Action on Failed<br>Validation | Drop silently. The MTA simply drops the<br>incoming SIP request messages.<br>Reject with 400. The MTA replies with an<br>error SIP response code of 400 to the |
|                                | sender.                                                                                                    |
| Additional Trusted             | Input one or more addresses (IP or FQDN)                                                                                                    |
| SIP Entities                   | for additional servers from which the MTA                                                                                                    |
|                                | will accept incoming SIP messages. These                                                                                                    |
|                                | servers are in addition to those in the "SIP                                                                                                    |
|                                | Server List" which the MTA automatically                                                                                                    |
|                                | creates (see above).                                                                                                    |

### 4.1.3 Codec Setting

Configure voice codecs allowed by service providers for telephony services.

| Codec Setting         |     |                 |         |         |             |       |
|-----------------------|-----|-----------------|---------|---------|-------------|-------|
|                       |     | Codec           | Ptime   | Payload | Option      | Param |
|                       | Hi: | PCMU/8000 V     | 20 ms 🔻 | 0       |             |       |
|                       |     | G729/8000 V     | 10 ms 🔻 | 18      | annexb=no ▼ |       |
|                       |     | G722/8000 V     | 10 ms 🔻 | 9       |             |       |
| Preferred Codec List: |     | PCMA/8000 V     | 10 ms 🔻 | 8       |             |       |
|                       |     | iLBC/8000 V     | 30 ms 🔻 | 104     | mode=30 ▼   |       |
|                       | Lo: | Opus/48000/2 ▼  | 10 ms 🔻 | 107     | WB 🔻        | vbr 🔻 |
|                       |     | Telephone Event |         | 101     |             |       |

Figure 14. Codec Setting

| Field Name              | Description                                                                                                    |
|-------------------------|----------------------------------------------------------------------------------------------------|
| Preferred Codec<br>List | List the Codecs to be enabled for this profile and their order of importance.                                      |
|                         | Available Codecs:                                                                                                  |
|                         | • PCMU/8000 – Set Ptime                                                                                            |
|                         | • PCMA/8000 – Set Ptime                                                                                            |
|                         | • G729/8000 – Set Ptime and annexb on or off                                                                       |
|                         | • G722/8000 – Set Ptime                                                                                            |
|                         | <ul> <li>iLBC/8000 – Set Ptime, dynamic payload<br/>type, and mode (codec frame size, 20ms<br/>or 30ms)</li> </ul> |
|                         | <ul> <li>Opus/48000/2 - Set Ptime, dynamic<br/>payload type, wideband narrow band</li> </ul>                       |

mode , and vbr (variable bit rate)|cbr (constant bit rate).

```
Telephone Event2833 payload type
```

#### 4.1.4 SIP Timer Setting

SIP timers define transaction expiration timers, retransmission intervals when UDP is used as a transport, and the lifetime of dynamic TCP connections. The retransmission and expiration timers correspond to the timers defined in RFC 3261.

|                | Round Trip Time Estimate(T1): | 500  | ms.   |
|----------------|-------------------------------|------|-------|
| Basic Timer:   | Max Retransmit Interval(T2)   | 2000 | ms.   |
|                | Invite Retry Times:           | 4    | times |
|                | Non Invite Retry Times:       | 4    | times |
|                | Register Expiration Time:     | 3600 | sec.  |
|                | Register Retry Interval:      | 30   | sec.  |
| Session Timer: | Signal bullet Interval:       | 0    | sec.  |
|                | Min Session Timeout:          | 0    | sec.  |
|                | SIP Ping Interval:            | 0    | sec.  |
|                | RTP bullet Interval:          | 0    | sec.  |

#### Figure 15. SIP Timer Setting

| Basic Timer         | Description                                                                                                    |
|---------------------|----------------------------------------------------------------------------------------------------|
| Round Trip Time     | Estimated time it takes for a packet to make                                                                                                    |
| Estimate (T1)       | a round trip from the device to the far end and back.                                                                                                    |
|                     |                                                                                                    |
| Max Retransmit      | The maximum retransmit interval for non-                                                                                                    |
| Interval (T2)       | INVITE requests and INVITE responses.                                                                                                    |
| Invite Retry Times  | The maximum number of times the device                                                                                                    |
|                     | will send an INVITE if no response is received                                                                                                    |
|                     | to the initial INVITE.                                                                                                    |
| Non Invite Retry    | The maximum number of times that a SIP                                                                                                    |
| Times               | message other than an INVITE request gets                                                                                                    |
|                     | retransmitted. According to RFC3261, Non-                                                                                                    |
|                     | INVITE requests are retransmitted at an                                                                                                    |
|                     | interval which starts at T1 and doubles until                                                                                                    |
|                     | it hits T2, and then repeats at interval T2.                                                                                                    |
| Register Expiration | Time to wait after a registration before it                                                                                                    |
| Time                | expires.                                                                                                    |
|                     | <ul> <li>Generic SIP version: If the timer is set to<br/>be x seconds, the MTA re-registers at<br/>90% of the expiration time (e.g., x*0.9<br/>seconds).</li> </ul> |

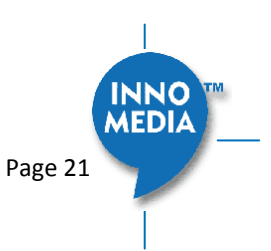

|                                                                          | <ul> <li>IMS version: If value is greater than<br/>1200 sec, the MTA will re-register 600<br/>seconds before registration time<br/>expires. If less than or equal to 1200<br/>seconds, it will re-register when half of</li> </ul>                                       |
|--------------------------------------------------------------------------|----------------------------------------------------------------------------------------------------|
|                                                                          | the expiration time expires.                                                                                                    |
| Register Retry<br>Interval                                               | The time interval in seconds in which the SIP<br>Device will retry registration when the retry<br>interval expires, after a SIP Registration<br>failure. This is also dependent on the<br>"Allowed for Registration Retry"<br>configuration if it will try again or not. |
| Session Timer                                                            | Description                                                                                                    |
|                                                                          |                                                                                                    |
| Signal Bullet                                                            | Time between sending a blank keep-alive                                                                                                    |
| Signal Bullet<br>Interval                                                | Time between sending a blank keep-alive<br>UDP packet. Set to 0 to disable sending out<br>signal bullet packets                                                                                                    |
| Min Session<br>Timeout                                                   | Time between sending a blank keep-alive<br>UDP packet. Set to 0 to disable sending out<br>signal bullet packets<br>Enable session Audit.                                                                                                    |
| Signal Bullet<br>Interval<br>Min Session<br>Timeout<br>SIP Ping Interval | Time between sending a blank keep-alive<br>UDP packet. Set to 0 to disable sending out<br>signal bullet packets<br>Enable session Audit.<br>Time interval to send SIP OPTIONS ping<br>messages.                                                                          |

#### 4.1.5 DigitMap Setting

Digitmaps are templates that match different sequences of digits that users dial as part of their interaction with their phone system. After the user dials, when there is a match between the digits dialed and the digitmap, the MTA device sends the digits to the server to initiate the call. If there is no match, the system waits for the user to enter more digits or press the send key to indicate dialing is complete.

Load the SIP device with the digitmap pattern which corresponds to the dial plan selected by the service operator. The digitmap is expressed in a format derived from the UNIX system command, "egrep." You must build the digit map based on the dialing plan which you wish to support.

| Digitmap:        | [0-9*].T                    |    |      |
|------------------|-----------------------------|----|------|
| Digitmap Timer:  | Critical Timeout:           | 4  | sec. |
|                  | Inter Digit Timeout:        | 16 | sec. |
| Digitmap Action: | Early Bailout:              |    |      |
|                  | Bailout Number:             |    |      |
|                  | Support Pound(#) Character: |    |      |

Figure 16. DigitMap Setting

Copyright © 2017 InnoMedia. All rights reserved.

MEDIA

| Digitmap              | Description                                                                                                    |
|-----------------------|----------------------------------------------------------------------------------------------------|
| Digitmap              | Define patterns of dial strings that the MTA                                                                                                    |
|                       | can send to the SIP server when the pattern                                                                                                    |
|                       | has been met, and not have to wait for the                                                                                                    |
|                       | InterDigit Time out or the Critical Timeout.                                                                                                    |
|                       | This helps improve call completion times.                                                                                                    |
| Digitmap Timer        |                                                                                                    |
| Critical Timeout      | Short timeout if match digitmap T pattern.                                                                                                    |
| Inter Digit Timeout   | Time to wait between digits being dialed                                                                                                    |
|                       | before assuming no more entries are to be                                                                                                    |
|                       | made. This is required to ensure a pause in                                                                                                    |
|                       | dialing does not trigger an incomplete                                                                                                    |
|                       | number to be sent to the SIP server.                                                                                                    |
| Digitmap Action       |                                                                                                    |
| Early Bailout         | If a dialed number does not match any                                                                                                    |
|                       | digitmap pattern, call a predefined bailout                                                                                                    |
|                       | number. This number may be configured as                                                                                                    |
|                       | an announcement to inform the user that                                                                                                    |
|                       | this is an invalid number.                                                                                                    |
| BailOut Number        | The outgoing number when early bailout is                                                                                                    |
|                       | enabled.                                                                                                    |
|                       |                                                                                                    |
| Support Pound         | If this feature is enabled, pressing pound (#)                                                                                                    |
| Support Pound<br>Char | If this feature is enabled, pressing pound (#)<br>after dialing numbers will cause the MTA to                                                                                            |
| Support Pound<br>Char | If this feature is enabled, pressing pound (#)<br>after dialing numbers will cause the MTA to<br>dial out immediately without waiting for the                                            |
| Support Pound<br>Char | If this feature is enabled, pressing pound (#)<br>after dialing numbers will cause the MTA to<br>dial out immediately without waiting for the<br>expirations of associated timers, e.g., |

### 4.1.5.1 A Digitmap Example

| 0                      | Local operator                                    |
|------------------------|---------------------------------------------------|
| 00                     | Long distance operator                            |
| [1-7]xxx               | Local extension number                            |
| 8xxxxxx                | Local number                                      |
| #xxxxxx                | Shortcut to local number at other corporate sites |
| [0-9*].#               | Any dialed numbers followed by a "#" sign         |
| *хх                    | Star services                                     |
| 91xxxxxxxxx            | Long distance number                              |
| 9011 + up to 15 digits | International number                              |

The dial plan described above results in the following digit map:

(0| 00|[1-7]xxx|8xxxxxxx|#xxxxxxx|\*xx|91xxxxxxxxx|9011x.T|[0-9\*].#)

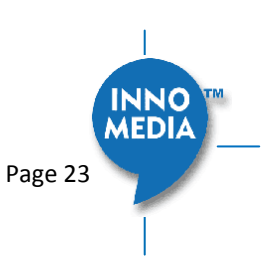

#### 4.1.5.2 Digitmap syntax

A DigitMap, according to this syntax, is defined either by a (case insensitive) "String" or by a "list of strings" over which the SIP Device will attempt to find a shortest possible match. Regardless of the above syntax, a timer is currently only allowed if it appears in the last position in a string. Each string in the list is an alternate numbering scheme.

The formal syntax of the digit map is described by the following notation:

Digit ::= "0" | "1" | "2" | "3" | "4" | "5" | "6" | "7" | "8" | "9" Timer ::= "T" | "t" -- matches the detection of a timer Letter ::= Digit | Timer | "#" | "\*" | "A" | "a" | "B" | "b" | "C" | "c" | "D" | "d" Range ::= "X" | "x" -- matches any single digit | "[" Letters "]" -- matches any of the specified letters Letters ::= Subrange | Subrange Letters Subrange ::= Letter -- matches the specified letter | Digit "-" Digit -- matches any digit between first and last Position ::= Letter | Range StringElement ::= Position -- matches an occurrence of the position | Position "." -- matches an arbitrary number of occurrences of the position, including 0 String := StringElement | StringElement String StringList ::= String | String "|" StringList

4.1.5.3 FXS Setting

DigitMap ::= String | "(" StringList ")"

FXS port configuration allows you to set parameters based on the requirements of the telephony connection. You can alter the default settings and fine-tune the parameters for specific needs. For example, you might need to configure the ring timeout duration dependent on your needs. You can set the following configuration parameters for an FXS port:

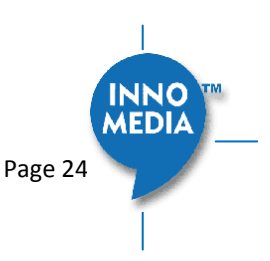

| FXS Setting             |                                   |                   |      |
|-------------------------|-----------------------------------|-------------------|------|
|                         | Polarity Reversal:                |                   |      |
| Basic Setting:          | Max Flash Hook Timer:             | 900               | ms.  |
|                         | Min Flash Hook Timer:             | 300               | ms.  |
|                         | DTMF Level:                       | -5db 🔻            |      |
|                         | Busy Tone Timeout:                | 30                | sec. |
|                         | Delay Busy Tone:                  | 0                 | sec. |
| Tone Timer:             | Warning Tone Timeout:             | 30                | sec. |
|                         | Ringing Timeout:                  | 180               | sec. |
|                         | Dial-Tone Timeout:                | 16                | sec. |
|                         | Reorder (Fast Busy) Tone Timeout: | 30                | sec. |
|                         | Howler Tone (ROH) Timeout:        | 900               | sec. |
|                         | OSI/PolarityReversal Interval:    | 900               | ms.  |
|                         | Jitter Buffer Mode:               | Adaptive <b>v</b> |      |
| Jitter Buffer Setting:  | Initial Jitter Buffer Size:       | 100               | ms.  |
| Adaptive Jitter Buffer: | Adaptation Min Depth:             | 60                | ms.  |

### Figure 17. FXS Setting

| Field Name        | Description                                    |
|-------------------|------------------------------------------------|
| Basic Setting     |                                                |
| Polarity Reversal | Enable Polarity Reversal – Tip and Ring are    |
|                   | reversed when a call is answered.              |
| Max Flash Hook    | The maximum flash hook cannot last more        |
| Timer             | than X ms for the MTA to treat it as a Flash   |
|                   | Hook.                                          |
| Min Flash Hook    | The minimum flash hook needs to last at        |
| Timer             | least X ms before MTA treats it as a Flash     |
|                   | Hook.                                          |
| DTMF Level        | The level of Dual Tone Multi Frequency         |
|                   | tones.                                         |
| Tone Timer        |                                                |
| Busy Tone Timeout | Busy Tone will play for xx seconds and then    |
|                   | drop the call.                                 |
| Delay Busy Tone   | If the phone is in an off hook state, the time |
|                   | duration that the MTA waits before playing     |
|                   | busy tone.                                     |
| Warning Tone      | When the remote side hangs up, after the       |
| Timeout           | busy tone time out, the device will start to   |
|                   | play warning tone for this period of time.     |
| Ring Timeout      | Will ring a line for this period of time and   |
|                   | then drop the call.                            |

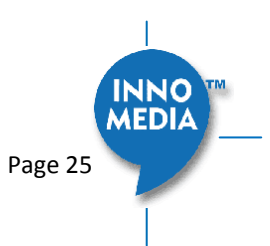

| Dial Tone Timeout                                                            | Will play Dial Tone for this period of time                                                                                                    |
|------------------------------------------------------------------------------|----------------------------------------------------------------------------------------------------|
|                                                                              | and then play fast busy.                                                                                                    |
| Decader (Feet Ducu)                                                          | Will alou fact burn take for this portion of                                                                                                    |
| Reorder (Fast Busy)                                                          | will play fast busy tone for this period of                                                                                                    |
| Tone Time Out                                                                | time and then play Howler tone.                                                                                                    |
| Howler Tone (ROH)                                                            | Will play Howler tone for this period of time                                                                                                    |
| Time out                                                                     | and then become silent.                                                                                                    |
| OSI/PolarityRevers                                                           | When a call is terminated and OSI is                                                                                                    |
| al Interval                                                                  | enabled, Reverse Tip and Ring for X ms.                                                                                                    |
| Jitter Buffer                                                                |                                                                                                    |
| Setting                                                                      |                                                                                                    |
|                                                                              |                                                                                                    |
| Jitter Buffer Mode                                                           | Adaptive – Jitter Buffer Size changes                                                                                                    |
| Jitter Buffer Mode                                                           | <ul> <li>Adaptive – Jitter Buffer Size changes<br/>during the call in response to network</li> </ul>                                                                                                    |
| Jitter Buffer Mode                                                           | <ul> <li>Adaptive – Jitter Buffer Size changes<br/>during the call in response to network<br/>conditions.</li> </ul>                                                                                                    |
| Jitter Buffer Mode                                                           | <ul> <li>Adaptive – Jitter Buffer Size changes<br/>during the call in response to network<br/>conditions.</li> <li>Fixed – Jitter Buffer Size stays at the</li> </ul>                                                                                                    |
| Jitter Buffer Mode                                                           | <ul> <li>Adaptive – Jitter Buffer Size changes<br/>during the call in response to network<br/>conditions.</li> <li>Fixed – Jitter Buffer Size stays at the<br/>programmed value.</li> </ul>                                                                                                    |
| Jitter Buffer Mode                                                           | <ul> <li>Adaptive – Jitter Buffer Size changes<br/>during the call in response to network<br/>conditions.</li> <li>Fixed – Jitter Buffer Size stays at the<br/>programmed value.</li> <li>The initial jitter buffer size in ms.</li> </ul>                                                                                                    |
| Jitter Buffer Mode<br>Initial jitter buffer<br>size                          | <ul> <li>Adaptive – Jitter Buffer Size changes<br/>during the call in response to network<br/>conditions.</li> <li>Fixed – Jitter Buffer Size stays at the<br/>programmed value.</li> <li>The initial jitter buffer size in ms.</li> </ul>                                                                                                    |
| Jitter Buffer Mode<br>Initial jitter buffer<br>size                          | <ul> <li>Adaptive – Jitter Buffer Size changes<br/>during the call in response to network<br/>conditions.</li> <li>Fixed – Jitter Buffer Size stays at the<br/>programmed value.</li> <li>The initial jitter buffer size in ms.</li> </ul>                                                                                                    |
| Jitter Buffer Mode<br>Initial jitter buffer<br>size<br>Adaption Min          | <ul> <li>Adaptive – Jitter Buffer Size changes<br/>during the call in response to network<br/>conditions.</li> <li>Fixed – Jitter Buffer Size stays at the<br/>programmed value.</li> <li>The initial jitter buffer size in ms.</li> </ul>                                                                                                    |
| Jitter Buffer Mode<br>Initial jitter buffer<br>size<br>Adaption Min<br>Depth | <ul> <li>Adaptive – Jitter Buffer Size changes<br/>during the call in response to network<br/>conditions.</li> <li>Fixed – Jitter Buffer Size stays at the<br/>programmed value.</li> <li>The initial jitter buffer size in ms.</li> <li>If network conditions are good, and no late<br/>packets are detected, the jitter buffer will</li> </ul>                                                                  |
| Jitter Buffer Mode<br>Initial jitter buffer<br>size<br>Adaption Min<br>Depth | <ul> <li>Adaptive – Jitter Buffer Size changes<br/>during the call in response to network<br/>conditions.</li> <li>Fixed – Jitter Buffer Size stays at the<br/>programmed value.</li> <li>The initial jitter buffer size in ms.</li> <li>If network conditions are good, and no late<br/>packets are detected, the jitter buffer will<br/>continue to decrease until it meets the</li> </ul>                      |
| Jitter Buffer Mode<br>Initial jitter buffer<br>size<br>Adaption Min<br>Depth | <ul> <li>Adaptive – Jitter Buffer Size changes<br/>during the call in response to network<br/>conditions.</li> <li>Fixed – Jitter Buffer Size stays at the<br/>programmed value.</li> <li>The initial jitter buffer size in ms.</li> <li>If network conditions are good, and no late<br/>packets are detected, the jitter buffer will<br/>continue to decrease until it meets the<br/>configured size.</li> </ul> |

### 4.1.6 Feature and Service Code Setting

| Feature and Service | Code Setting     |                                     |      |
|---------------------|------------------|-------------------------------------|------|
|                     |                  | Emergency Number:                   | 911  |
|                     | Feature Setting: | Allow BYE at End of Emergency Call: | 0    |
|                     |                  | Enable Caller ID of Emergency Call: |      |
|                     |                  | Cancel Call Waiting:                | *70  |
|                     |                  | Call Transfer:                      | *90  |
|                     |                  | Caller ID Display:                  | *82  |
|                     | Service Code:    | Caller ID Block:                    | *67  |
|                     |                  | Do Not Disturb ON:                  | *74# |
|                     |                  | Do Not Disturb OFF:                 | #74# |
|                     |                  | Play My IP Address:                 | ***1 |
|                     |                  | Speed Dialing:                      | *75  |

Figure 18. Feature and Service Code Setting

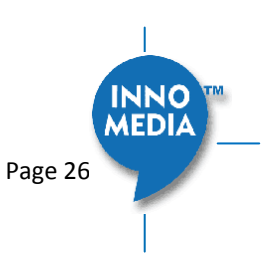

| Field Name                             | Description                                                                                                    |
|----------------------------------------|----------------------------------------------------------------------------------------------------|
| Feature Setting                        |                                                                                                    |
| Emergency<br>Number                    | If the entered number is dialed, all call<br>features are disabled. (Call Waiting, Call<br>Transfer, etc)                                                                                                    |
| Allow Bye at End of<br>Emergency Call. | If enabled, when you hang up a call to an<br>emergency number, treat this as a normal<br>call hang-up. If it is disabled, we will ring the<br>phone when you hang-up instead of<br>terminating the call.                                                                                                    |
| Enable Caller ID of<br>Emergency Call  | If Caller ID is enabled, on an outbound call to<br>the Emergency Number, Caller ID will be<br>sent.                                                                                                    |
| Service Code                           | The following settings are applicable to device based call features.                                                                                                    |
| Cancel Call Waiting                    | The service code to cancel/resume receiving<br>and answering an incoming call when this<br>line is engaged.                                                                                                    |
| Call Transfer                          | The service code to transfer the current call to another destination.                                                                                                    |
| Caller ID Display                      | The service code to display the incoming caller phone number and its display name.                                                                                                    |
| Caller ID Block                        | The service code to hide the outbound caller phone number and its display name.                                                                                                    |
| Do Not Disturb On                      | The service code of "Do Not Disturb-On," prevents incoming calls from ringing the phone.                                                                                                    |
| Do Not Disturb Off                     | The service code of "Do Not Disturb-Off" allows incoming calls to ring the phone.                                                                                                    |
| Play My IP Addr                        | When a phone is connected to the MTA, and<br>this service code is dialed, the current IP<br>address will be played out to the phone<br>handset.                                                                                                    |
| Speed Dialing                          | Enter a prefix to use with the Speed Dialing<br>Settings under the Port Config section. For<br>example, if you configure a #9 in this setting,<br>to dial the phone number for Speed Dialing<br>Settings 0, simply dial a #90. Ensure the<br>Prefix and Speed Dialing Settings don't cause<br>a dialing conflict with other features such as<br>Call Transfer and Caller ID Display. |

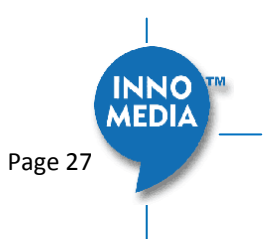

#### 4.1.7 Fax Setting

Configure the parameters for sending and receiving a fax over the VoIP channel. Two major approaches are adopted for fax over IP.

- G.711, sending fax signals in-band using the coding method used in regular voice transmissions, or
- T.38, a protocol that describes how to send fax image data over the IP network. T38 is designed for more efficient and robust transmission compared to using the same method as voice communications.

There are pros and cons of both approaches described above. Consult your service provider for the appropriate configuration when needed.

Fax Setting

| a octaing |                   |                             |             |     |
|-----------|-------------------|-----------------------------|-------------|-----|
|           | Basic Setting:    | Jitter Buffer Size:         | 160         | ms. |
|           |                   | Fax Ptime:                  | 20 🔻 ms.    |     |
|           |                   | Enable:                     |             |     |
|           | T.38 Fax Support: | Allow ECM:                  |             |     |
|           |                   | Max Speed:                  | 14400 V bps |     |
|           |                   | Redundancy Level (Control): | 2 🔻         |     |
|           |                   | Redundancy Level (Data):    | 1 🔻         |     |

Figure 19. Fax Setting

| Field Name         | Description                                                                                                    |
|--------------------|----------------------------------------------------------------------------------------------------|
| Basic Setting      |                                                                                                    |
| Jitter Buffer Size | A jitter buffer temporarily stores arriving packets in order to minimize the impact of delay variations.                                                                      |
|                    | If a jitter buffer size is too small, then an<br>excessive number of fax packets may be<br>discarded. If a jitter buffer is too large then it<br>introduces additional delay. |
| Fax PTime          | Available Options:                                                                                                    |
|                    | 10, 20, 30, 40, 50, 60 (ms).                                                                                                    |
| T38 Setting        |                                                                                                    |
| Enable T38         | Enable/Disable T.38 Fax feature.                                                                                                    |
| Allow ECM          | Enable Error Correction Mode (ECM) for the MTA.                                                                                                    |
| Max Speed          | Bit Rate. Choose a maximum fax                                                                                                    |
|                    | transmission speed to be attempted: 2400,                                                                                                    |
|                    | 4800, 9600, or 14400.                                                                                                    |
| Redundancy Level   | Low Speed Redundancy. Number of                                                                                                    |

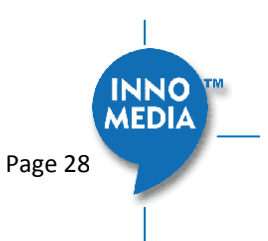

| (Control)        | redundant T.38 fax packets to be sent for   |
|------------------|---------------------------------------------|
|                  | the low speed V.21-based T.30 fax machine   |
|                  | protocol. Default value is 2. Do not change |
|                  | the default value unless necessary.         |
| Redundancy Level | High Speed Redundancy. Number of            |
| (Data)           | redundant T.38 fax packets to be sent for   |
|                  | high-speed V.17, V.27ter and V.29 fax       |
|                  | machine image data. Default value is 1. Do  |
|                  | not change the default value unless         |
|                  | necessary.                                  |
|                  |                                             |

#### 4.1.8 Call Report Setting

Configure Call Detail report setting. When a call terminates, the MTA will generate the details of the terminated phone call.

| Call Report Setting |                |                             |          |  |
|---------------------|----------------|-----------------------------|----------|--|
|                     | B              | CDR Server:                 | Syslog 🔻 |  |
|                     | Basic Setting: | Enable RTCP/RTCP-XR Report: |          |  |

### Figure 20. CDR Setting

| Field Name                     | Description                                                                                                    |
|--------------------------------|----------------------------------------------------------------------------------------------------|
| CDR Server                     | Send call detail records to (1) syslog server<br>or (2) EMS server or (3) none.                                                                                      |
| Enable RTCP/RTCP-<br>XR Report | Check this item to enable the MTA to send<br>RTCP & RTCP-XR sender reports. The RTCP-<br>XR reports will include voice quality analysis<br>(such as R-Factor & MOS). |

### 4.2 Port Config

SIP Port Setting – List of current SIP user accounts. You may configure your user account on this device.

| Telephony<br>Profile Config                | 0  | SIP Po | rt Setting  |              |           |         |         |  |
|--------------------------------------------|----|--------|-------------|--------------|-----------|---------|---------|--|
| Port Config                                | No | St     | Account     | Display Name | Auth Name | Profile | Enabled |  |
| <ul> <li>Region&amp;Misc Config</li> </ul> | 1  |        | 14084323001 | 14084323001  |           | VSP12K  |         |  |
| Line Diagnostics                           |    |        |             |              |           |         | -       |  |

### Figure 21. Phone port status overview

Click on the Edit icon  $\mathscr{A}$  of a particular user account to display the account setting screen.

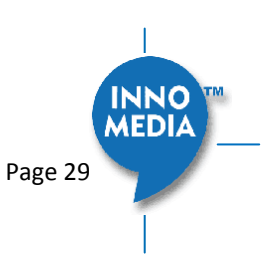

#### 4.2.1 SIP Account Setting

#### SIP Account Setting

|             | Enable            |             |  |
|-------------|-------------------|-------------|--|
|             | Profile           | VSP12K V    |  |
|             | User ID           | 14084323001 |  |
| SIP Account | Password          |             |  |
|             | Display Name      | 14084323001 |  |
|             | Authentication ID |             |  |

| Field Name        | Description                                                                                   |
|-------------------|-----------------------------------------------------------------------------------------------|
| Enable            | Enable/Disable SIP User Account.                                                              |
| Profile           | Choose which Profile Name created under<br>Profile Config should be used for this<br>account. |
| User ID           | Account User ID/Name.                                                                         |
| Password          | Account Password.                                                                             |
| Display Name      | Name to be displayed for Caller ID.                                                           |
| Authentication ID | Authentication ID if needed.                                                                  |

### 4.2.2 Features Setting

| eatures Setting |        |                          |          |
|-----------------|--------|--------------------------|----------|
|                 |        | Call Waiting             | <b>v</b> |
|                 |        | Blind Transfer           |          |
|                 |        | Consulted Transfer       |          |
| Call Fea        | itures | Three Way Calls          | <b>V</b> |
|                 |        | Display Remote Caller ID |          |
|                 |        | Reject Anonymous Call    |          |
|                 |        | VMWI Display             |          |
| Hot Phone       |        | Enable Hot Phone         |          |
|                 | none   | Hot Phone Number         |          |

### Figure 23. Call Feature Setting

| Field Name     | Description                                                                                                    |
|----------------|----------------------------------------------------------------------------------------------------|
|                | The following call features use "Service<br>Codes" for device based call features<br>defined in the "Profile Setting" page section. |
| Call Waiting   | To receive and answer an incoming call                                                                                              |
|                | when this line is engaged in an active call.                                                                                        |
| Blind Transfer | Blind transfer is when a call is routed to a                                                                                        |
|                | third party and the original call is transferred                                                                                    |

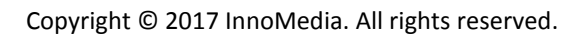

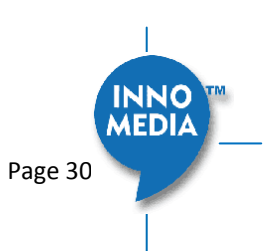

|                             | without any check being made to determine<br>whether the transferred call is answered or<br>if the number is busy.                                                                              |
|-----------------------------|----------------------------------------------------------------------------------------------------|
| Consulted Transfer          | Consulted Call Transfer is used for<br>transferring a call to another destination<br>without releasing the call from the voice<br>platform until after the call is successfully<br>transferred. |
| Three Way Calls             | 3-Way Calling connects a third person to the current two-way conversation.                                                                                                    |
| Display Remote<br>Caller ID | Display of Caller ID (the caller phone number<br>and display name) for inbound calls from a<br>remote party.                                                                                    |
| Reject Anonymous<br>Call    | Rejection of Anonymous inbound calls.                                                                                                    |
| VMWI Display                | To enable/disable MTA to display voice mail waiting indicator.                                                                                                    |
| Hot Phone                   |                                                                                                    |
| Enable Hot Phone            | Hot Phone feature that automatically dials<br>the Hot Phone Number when the phone is<br>taken off hook.                                                                                         |
| Hot Phone Number            | Enter the phone number that the MTA dials automatically when the phone is taken off hook.                                                                                                    |

### 4.2.3 Line Setting

Line setting page includes input-MIC/output-speaker volume controls (gain controls) and the way silence suppression is performed.

### Line Setting

| Voice Gain   | Speaker Gain        | 0db 🔻      |
|--------------|---------------------|------------|
|              | Mic Gain            | 0db 🔻      |
| Line Options | Silence Suppression | Disabled V |
|              | Echo Cancellation   |            |

| Figure | 24. | Line | Setting |
|--------|-----|------|---------|
|--------|-----|------|---------|

| Field Name   | Description              |
|--------------|--------------------------|
| Voice Gain   |                          |
| Speaker Gain | Incoming volume control. |
| Mic Gain     | Outgoing volume control. |

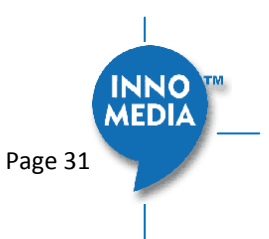

| Line Options           |                                                                                                    |  |
|------------------------|----------------------------------------------------------------------------------------------------|--|
| Silence<br>Suppression | Silence Suppression involves not<br>transmitting voice packets when one of the<br>parties involved in a call is not speaking. |  |
|                        | Available options:                                                                                                    |  |
|                        | Negotiated                                                                                                    |  |
|                        | Disabled                                                                                                    |  |
| Echo Cancellation      | Enable or disable line echo cancellation.                                                                                     |  |

#### 4.2.4 Speed Dial

Speed dial is a function to place a call by pressing a reduced number of keys. This function is particularly useful for phone users who dial certain numbers on a regular basis. Please refer to section 4.1.6 for more details on using speed dials.

| peed Dial           |      |  |
|---------------------|------|--|
|                     | # 0: |  |
|                     | # 1: |  |
|                     | # 2: |  |
|                     | # 3: |  |
| Orest Dist Original | # 4: |  |
| Speed Dial Setting  | # 5: |  |
|                     | # 6: |  |
|                     | # 7: |  |
|                     | # 8: |  |
|                     | # 9: |  |

| Figure | 25. | Speed | Dial |
|--------|-----|-------|------|
|--------|-----|-------|------|

| Field Name         | Description |
|--------------------|-------------|
| Speed Dial Testing | 0-9         |

#### 4.2.5 IMS related SIP settings

Only available on IMS firmware versions.

| Setting                          |                              |       |
|----------------------------------|------------------------------|-------|
| IMS Setting                      | Enable Reg.Subscribe         |       |
|                                  | Enable MWI Subscribe         |       |
|                                  | MWI Subscribe URI            |       |
| Authentication and Key Agreement | Permanent Subscriber Key (K) | (Hex) |
|                                  | Operator Key (OP)            | (Hex) |
|                                  | Auth. Management Field (AMF) | (Hex) |

Figure 26. IMS Settings

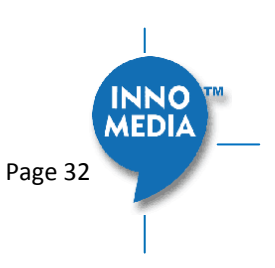

| IMS Setting        | Description                                  |
|--------------------|----------------------------------------------|
| Enable Reg         | The MTA subscribes to the registration       |
| Subscribe          | event, and responds to IMS server NOTIFY     |
|                    | messages which includes AOR related          |
|                    | information in XML format.                   |
| Enable MWI         | The MTA subscribes to the "Message           |
| Subscribe          | Waiting Indicator" event package, as defined |
|                    | by 3GPP.                                     |
| MWI Subscribe URI  | Specify the URI of the message waiting       |
|                    | indicator subscription server.               |
| Authentication and |                                              |
| Key Agreement      |                                              |
| Permanent          | ISIM specific service.                       |
| Subscriber Key (K) |                                              |
| Operator Key (OP)  | ISIM specific service                        |
| Auth. Management   | ISIM specific service                        |
| Field (AMF)        |                                              |

### 4.3 Telephony Region and Misc Setting

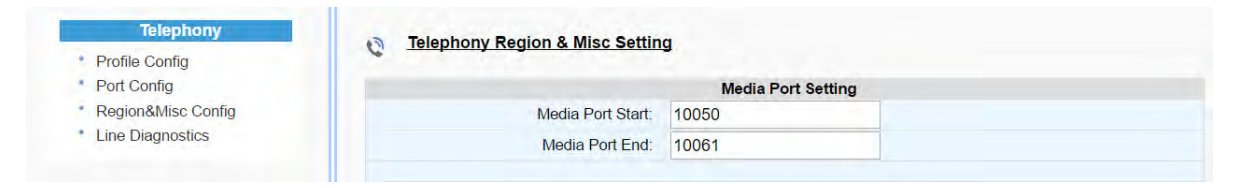

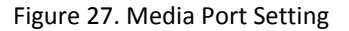

### 4.3.1 Media Port Setting

Media port starting value should fall within the range 10 to 65535 and should be an even number. Care should be taken as these settings can significantly impact voice performance or result in no voice path if configured incorrectly. Consult your telephony service provider for configuration guidelines.

| Field Name       | Description                                                                                            |
|------------------|----------------------------------------------------------------------------------------------------|
|                  |                                                                                                    |
| Media Port Start | The lowest RTP port number to be used<br>when sending RTP/RTCP traffic – It must be                    |
|                  | an even number.                                                                                        |
| Media Port End   | The highest RTP port number to be used<br>when sending RTP/RTCP traffic – It must be<br>an odd number. |

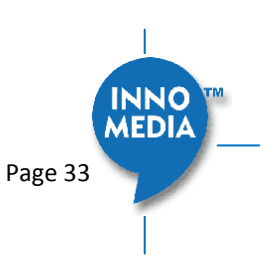

### 4.3.2 Tone Cadence Setting

Configures the tone cadence for an FXS port. When shipped from the factory, the MTA tone cadences are set to match country requirements. You can manually set the tone cadence if you wish to override the default country values.

| Tone Cadence Setting |                                                     |  |  |
|----------------------|-----------------------------------------------------|--|--|
| Dial Tone:           | 350,440,-13,[65535]                                 |  |  |
| Busy Tone:           | 480,620,-24,+[500,500]                              |  |  |
| Ringback Tone:       | 440,480,-19,+[2000,4000]                            |  |  |
| Reorder Tone:        | 480,620,-24,+[250,250]                              |  |  |
| Stutter Tone:        | 350,440,-13,[250,250,250,250,250,250,65535]         |  |  |
| VMWI Tone:           | 350,440,-13,[100,100,100,100,100,100,100,100,65535] |  |  |
| Confirmation Tone:   | 350,440,-13,[100,100,300]                           |  |  |
| Call Waiting Tone 1: | 440,0,-13,+[300,9700]                               |  |  |
| Call Waiting Tone 2: | 440,0,-13,+[100,100,100,9700]                       |  |  |
| Call Waiting Tone 3: | 440,0,-13,+[100,100,100,100,100,9700]               |  |  |
| Call Waiting Tone 4: | 440,0,-13,[100,100,300,100]                         |  |  |
| Howler (ROH) Tone:   | 2060,2450,0,+[100,100]                              |  |  |
| Format:              | freq1,freq2,vol,+[on1,off1,on2,off2,]               |  |  |
|                      |                                                     |  |  |

Figure 28. Tone Cadence Setting

### **Tone Cadence Setting**

Format – freq1, freq2,vol,+[on1,off1,on2,off2,...]

- frequency 1, frequency 2, volume level in dBm
- + : loop the tone(s) forever
- [on1 duration in ms, off1 duration in ms...]. If the duration value is 65535, keep playing the last tone.

| Field Name    | Description                                    |
|---------------|------------------------------------------------|
| Dial Tone     | A dial tone indicates that the telephone       |
|               | exchange is ready to accept calls.             |
| Busy Tone     | A busy signal indicates a failure to complete  |
|               | the requested call. Reasons could be:          |
|               | • The called number is occupied, or            |
|               | • The other party has hung up at the end       |
|               | of a call.                                     |
| Ringback Tone | A ring back tone (or ringing tone) is heard by |
|               | the caller while the phone they are calling is |
|               | being rung.                                    |
| Reorder Tone  | Reorder tone, also known as fast busy tone,    |
|               | is the congestion tone or all trunks busy      |
|               | tone of a PSTN network. It varies from         |
|               | country to country.                            |

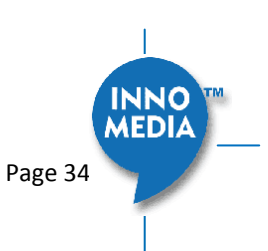

| Stutter Tone             | A "stuttered" or interrupted dial tone is<br>often used to indicate a Calling feature such<br>as Call forwarding has been activated. (The<br>voice mail waiting tone is represented by<br>VMWI Tone below.) |  |
|--------------------------|----------------------------------------------------------------------------------------------------|--|
| VMWI Tone                | Voice Mail Waiting Indication, indicating that voice mail is waiting.                                                                                                    |  |
| Confirmation Tone        | <ul> <li>Confirmation Tone is used to acknowledge receipt for special services, such as:</li> <li>Speed dialing, dial number has been recorded.</li> </ul>                                                  |  |
|                          | • Call forwarding activation and de-<br>activation, etc.                                                                                                    |  |
| Call Waiting Tone<br>1-4 | Call waiting tones used to provide call waiting conditions.                                                                                                    |  |
| Howler (ROH) Tone        | Receiver off hook tone                                                                                                    |  |

#### 4.3.3 Ring Cadence Setting

For a telephone receiving an incoming call, the timing of the incoming ring-signal. This varies from country to country and may consist, for instance, of the ring voltage being applied for two seconds, followed by four seconds off, then back on for two seconds, and so on, until the phone is answered or the calling party hangs up, or a maximum number of rings is reached. Note that MTA8328 supports multiple ring cadence profiles for different countries.

When shipped from the factory, the MTA the ring cadence is set to match country requirements. You can manually set the ring cadence if you wish to override the default country values.

Ring Cadence Setting (Format +[on1,off1,on2,off2,...])

Format – freq1, freq2,vol,+[on1,off1,on2,off2,...]

- frequency 1, frequency 2, volume level in dBm
- + : loop the tone(s) forever
- [on1 duration in ms, off1 duration in ms...]. If the duration value is 65535, keep playing the last tone.

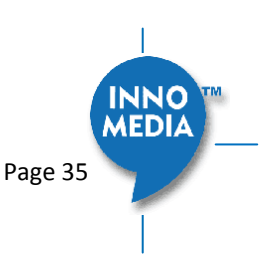

| Ring Cadence Setting  |                              |   |
|-----------------------|------------------------------|---|
| Default Ring Cadence: | +[2000,4000]                 |   |
| Ring 1 Cadence:       | +[2000,4000]                 |   |
| Ring 2 Cadence:       | +[800,400,800,4000]          |   |
| Ring 3 Cadence:       | +[400,200,400,200,800,4000]  |   |
| Ring 4 Cadence:       | +[300,200,1000,200,300,4000] |   |
| Ring 5 Cadence:       | [500]                        |   |
| Splash Ring:          | [500]                        |   |
| Format:               | +[on1,off1,on2,off2,]        | - |

### Figure 29. Ring Cadence Setting

| Field Name    | Description                                     |
|---------------|-------------------------------------------------|
| Default Ring  | For a telephone receiving an incoming call,     |
| Cadence       | the default timing pattern of the incoming      |
|               | ring-signal.                                    |
| Ring Cadence, | Different Ring Cadence settings for             |
| 1-5           | distinctive rings.                              |
| Splash Ring   | A short ring to notify that some specified call |
|               | features are processed. For instance, a short   |
|               | ring (splash tone) can be used to notify each   |
|               | time a call is forwarded.                       |

### 4.4 Line Diagnostics

#### 4.4.1 GR909 Tests: triggered from the WEB Administrative Console

| Telephony                                  | G G | R-909 Tests   |                        |          |                       |
|--------------------------------------------|-----|---------------|------------------------|----------|-----------------------|
| * Profile Config                           | 6 - |               |                        |          |                       |
| * Port Config                              | No. | FEMF/HAZ Test | Receiver Off-Hook Test | REN Test | Resistive Faults Test |
| <ul> <li>Region&amp;Misc Config</li> </ul> | 1   |               |                        |          |                       |
| <ul> <li>Line Diagnostics</li> </ul>       |     |               |                        |          |                       |
|                                            |     |               |                        |          | *** Start Tes         |

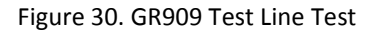

MTA8328 supports GR-909 test items which use a suite of standards-based electrical tests. NOTE: If Receiver is Off-hook, the REN Test and the Resistive Faults Test will also show failures.

| Field Name      | Description                                                                                                    |
|-----------------|----------------------------------------------------------------------------------------------------|
| GR909 Line      | A suite of standards-based electrical tests                                                                                                    |
| Diagnostic Test | which detect physical problems with the phone line.                                                                                                    |
| FEMF/HAZ Test   | This procedure tests for hazardous<br>electromotive force (HEMF) and foreign<br>electromotive force (FEMF) between the<br>TIP-GROUND and RING-GROUND leads. It |

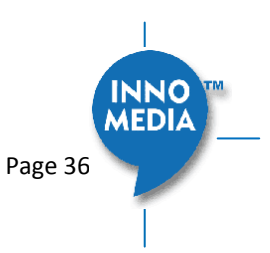

|                   | reports a failure if the following limits are exceeded:                       |
|-------------------|-------------------------------------------------------------------------------|
|                   | – Foreign DC HEMF limit = 135V.                                               |
|                   | – Foreign AC HEMF limit = 50Vrms.                                             |
|                   | – Foreign DC EMF limit = 6V.                                                  |
|                   | – Foreign AC EMF limit = 10Vrms.                                              |
|                   | NOTE: Once this test is initiated and if a failure is detected, the test will |
|                   | automatically run periodically, e.g., every 30                                |
|                   | sec till the foreign voltage is removed.                                      |
| Receiver Off-Hook | This procedure discriminates between                                          |
| Test              | resistive fault and a receiver off-hook                                       |
|                   | condition by checking for a non-linear DC                                     |
|                   | resistance.                                                                   |
| REN Test          | This procedure measures REN (Ringer                                           |
|                   | Equivalence Number) loading by measuring                                      |
|                   | the load impedance at 20 Hz. An REN                                           |
|                   | loading of less than 0.175 REN or greater                                     |
|                   | than 5 REN is reported as a failure.                                          |
| Resistive Faults  | This procedure measures TIP to RING on-                                       |
| Test              | hook DC resistance. A DC resistance less                                      |
|                   | than 150 k $\Omega$ is reported as a failure.                                 |

#### 4.4.2 GR909 Tests: triggered from SIP NOTIFY Message

The MTA supports server-initiated GR909 tests triggered by an incoming SIP NOTIFY Message with "**Event:** gr909". Example trace as follows:

```
NOTIFY sip:2148298788@172.16.0.119;user=phone SIP/2.0
Via: SIP/2.0/UDP 172.16.200.212:5060;branch=z9hG4bKac101ead5060-
76517495;rport
From: <<u>sip:GR909@172.16.200.212</u>>;tag=rebootapp_tag
To: <sip:2148298788@172.16.0.119;user=phone>
Event: gr909
Call-ID: 3-75ff0490-4bdccd8@ac101ead
CSeq: 1401 NOTIFY
Max-Forwards: 70
Contact: <<u>sip:GR909@172.16.200.212</u>>
Content-Length: 0
```

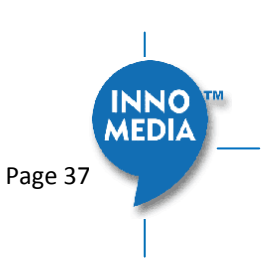

### 4.5 Wireless Location Optimizer

This test can be used to find the optimum location for your device to for its WiFi connectivity.

You can invoke the test using various methods. You can invoke the test with the telephone hand set by dialing \*\*\*8 and then listening to the results. You can also press the round button on the device twice quickly and let it complete the test and observe the WiFi LED for the test result. Or, you can also login into the device GUI and perform this test.

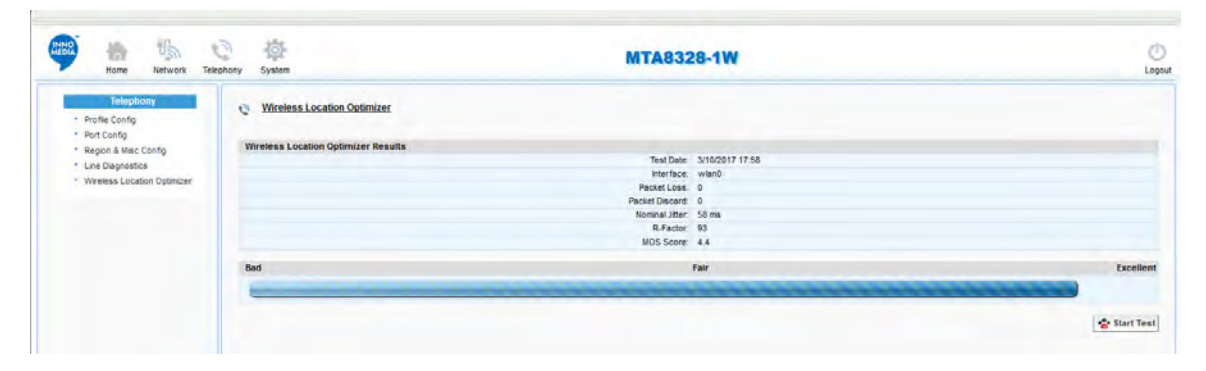

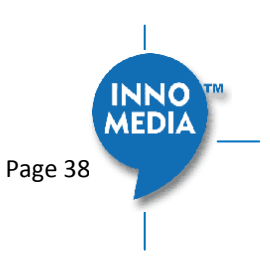

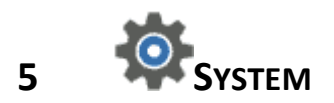

### **5.1 Account Settings**

### 5.1.1 Administrator Account Setting

| System                                 | Administrator Account Set | ting  |               |
|----------------------------------------|---------------------------|-------|---------------|
| Administrator                          |                           | ang   |               |
| End User                               | Administrator ID:         | admin |               |
| <ul> <li>Page Permission</li> </ul>    |                           |       |               |
| <ul> <li>Firmware Upload</li> </ul>    | New Password:             |       |               |
| * Reboot                               | Confirm Password:         |       |               |
| <ul> <li>Restore To Factory</li> </ul> |                           |       | Source Source |
| Provisioning Setting                   |                           |       | "a Save       |

### Figure 31. Administrator account setting

| Field Name                       | Description                                                                                                    |
|----------------------------------|----------------------------------------------------------------------------------------------------|
| Administrator<br>Account Setting | This allows you to configure an<br>Administrator ID and Password.                                                        |
|                                  | Default ID is 'admin'. Default Password is<br>'password'. However, the default values are<br>service provider dependent. |

### 5.1.2 End User Account Setting

| System                                 | A User Account Setting |      |      |
|----------------------------------------|------------------------|------|------|
| * Administrator                        | tor Account octains    |      |      |
| * End User                             | User ID:               | user |      |
| <ul> <li>Page Permission</li> </ul>    | Now Password           |      |      |
| <ul> <li>Firmware Upload</li> </ul>    | New Fassword.          |      |      |
| * Reboot                               | Confirm Password:      |      |      |
| <ul> <li>Restore To Factory</li> </ul> |                        |      | Save |
| Provisioning Setting                   |                        |      |      |

### Figure 32. User Account Setting

| Field Name              | Description                                                                                                    |
|-------------------------|----------------------------------------------------------------------------------------------------|
| User Account<br>Setting | This allows you to configure a user's user ID and password.                                                            |
|                         | Default ID is 'user'. Default Password is<br>'welcome'. However, the default values are<br>service provider dependent. |

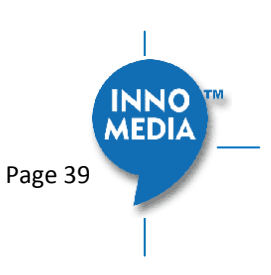

### 5.2 Page Permission

The administrator may specify which features are available for subscribers to configure.

| End User                      | Grant Pages          |  |
|-------------------------------|----------------------|--|
| Page Permission               | Home                 |  |
| Firmware Upload               | Status Overview      |  |
| Republi<br>Destara Ta Factory | Network              |  |
| Provisioning Setting          | M Interface          |  |
| EMS Setting                   | Host & DNS Servers   |  |
| Trace Log                     | Master DNS           |  |
| System Time                   | TOS Setting          |  |
| Language                      | Telephony            |  |
| Uplink Connection             | Profile Config       |  |
| Centincate & Key              | Port Config          |  |
| SNMP Setting                  | Region & Misc Config |  |
| Remote Access                 | Line Diagnostics     |  |
|                               | System               |  |
|                               | Administrator        |  |
|                               | End User             |  |
|                               | Page Permission      |  |
|                               | Firmware Upload      |  |
|                               | Reboot               |  |
|                               | Restore To Factory   |  |
|                               | Provisioning Setting |  |
|                               | EMS Setting          |  |
|                               | Trace Log            |  |
|                               | System Time          |  |
|                               | Language             |  |
|                               | Uplink Connection    |  |
|                               | Certificate & Key    |  |
|                               | Config File          |  |
|                               | SNMP Setting         |  |
|                               | D Branch Autors      |  |

Figure 33. User Page Permission Setting

| Field Name         | Description                                  |
|--------------------|----------------------------------------------|
| User Page          | Configure which pages the User Login can     |
| Permission Setting | access and also if this login can be used to |
|                    | write to the page.                           |

### 5.3 Firmware Upload

| System Administrator                               | 🕸 Firmware Upload               |                               |         |
|----------------------------------------------------|---------------------------------|-------------------------------|---------|
| <ul><li>End User</li><li>Page Permission</li></ul> | Image File:                     | 🔮 UPLOAD                      |         |
| <ul> <li>Firmware Upload</li> </ul>                |                                 | 07.14.1.1. 00.40.40.01.004    |         |
| * Reboot                                           | Active Partition Version: 1.0.0 | 0.27 Wed Nov 23 16:40:31 2016 |         |
| * Restore To Factory                               | Backup Partition Version: 1.0.  | 0.26 Fri Nov 18 12:26:31 2016 |         |
| Provisioning Setting                               |                                 | *                             | SWAP    |
| * EMS Setting                                      |                                 |                               |         |
|                                                    | Figure 34. Firmware Uplo        | bad                           |         |
| yright © 2017 InnoMedia.                           | All rights reserved.            |                               | Page 40 |

| Field Name      | Description                                                     |
|-----------------|-----------------------------------------------------------------|
| Firmware Upload | Browse to a new firmware image file to upload to the unit.      |
| SWAP            | Click "SWAP" to switch the backup system firmware to be active. |

### 5.4 Reboot

| 172.16.0.216 says:                |                   | × |
|-----------------------------------|-------------------|---|
| Do you want to Reboot the System? |                   |   |
| Prevent this page from creating a | dditional dialogs |   |
|                                   | a and a and a got |   |
|                                   |                   |   |

Figure 35. Reboot Dialog

| Field Name | Description                                                                  |
|------------|------------------------------------------------------------------------------|
| Reboot     | Reboot opens a dialog box, and asks for confirmation to "Reboot the System". |

### 5.5 Restore To Factory

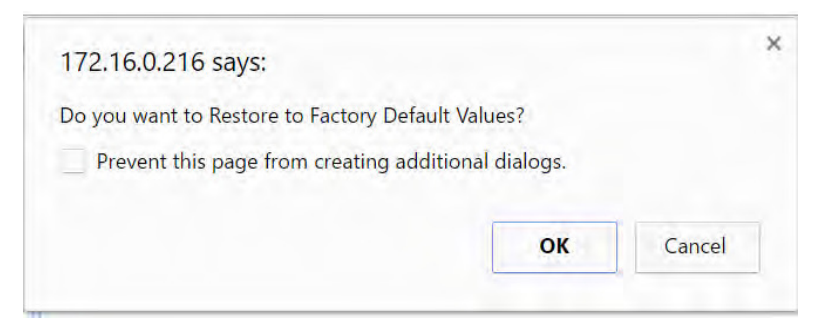

Figure 36. Restore To Factory Dialog

| Field Name         | Description                                                                                 |
|--------------------|---------------------------------------------------------------------------------------------|
| Restore To Factory | Opens a dialog box, and asks for<br>confirmation to "Restore to Factory Default<br>Values". |
|                    | The factory default values are service provider dependent.                                  |

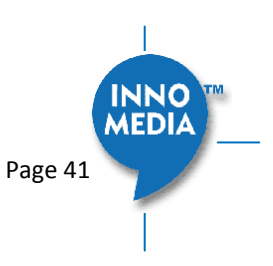

### 5.6 Provisioning Setting

### 5.6.1 Provision Server Setting

Provisioning Setting – Configure provisioning server and associated settings to this MTA device. Provisioning is a powerful feature that allows you to automatically configure the unit with all of its parameters. Therefore, if the unit is configured from the Factory with the desired Provisioning information, you will not need to manually configure the MTA with its SIP Profile and User Information, since the desired information can be entered into the Configuration File for that unit. Subsequently, when the device is powered on and obtains its IP address, it will go to the provisioning server and be configured.

| Administrator                            | The restored early                |                          |             |        |        |
|------------------------------------------|-----------------------------------|--------------------------|-------------|--------|--------|
| <ul> <li>End User</li> </ul>             | Enable Provisioning:              |                          |             |        |        |
| Page Permission                          | Support DHCP Options:             |                          |             |        |        |
| <ul> <li>Firmware Upload</li> </ul>      | Provisioning Server               | 172 16 0 106             |             |        |        |
| * Reboot                                 | Compare Dest                      | 0000                     | -           |        |        |
| <ul> <li>Restore To Factory</li> </ul>   | Server Port.                      | 8080                     | _           |        |        |
| <ul> <li>Provisioning Setting</li> </ul> | ConfigURL/Filename:               | config.txt               |             |        |        |
| EMS Setting                              | UserAgent Header:                 | MTA8328_\$MAC            |             |        |        |
| Irace Log                                | User ID:                          | \$MAC                    |             |        |        |
| System Time                              | Password                          |                          |             |        |        |
| Language                                 | Protocol                          | HTTP V                   | _           |        |        |
| Certificate & Key                        | Format                            |                          |             |        |        |
| Config File                              | Encryption                        | None T                   |             |        |        |
| SNMP Setting                             | Encryption Key                    |                          |             |        |        |
| Remote Access                            | Key Method:                       | Inno 🔻                   |             |        |        |
|                                          | Re-Provisioning Interval:         | 86400                    | sec         |        |        |
|                                          |                                   | 100                      | 500.        |        |        |
|                                          | Provisioning Fail Retry Interval: | 120                      | Sec.        |        |        |
|                                          | Provisioning Fail Retry Cap:      | 3600                     | Sec.        |        |        |
|                                          | Enable POST Provisioning:         | 0                        |             |        |        |
|                                          | Enable Firmware Upgrade:          |                          |             |        |        |
|                                          | Last Provisioning Status:         | Provision SUCCESSFUL: 20 | 16.10.10-16 | :26:08 |        |
|                                          |                                   |                          |             | Save   | Re-Pro |

Figure 37. Provisioning Server Setting

| Field Name          | Description                                  |
|---------------------|----------------------------------------------|
| Enable Provisioning | Turns provisioning on/off.                   |
| Support DHCP        | If enabled, the device will use the string   |
| Options             | (including the provisioning server FQDN and  |
|                     | config file path) obtained from DHCP options |
|                     | 66 and 67 to compose the request URI for     |
|                     | provisioning. The request URI obtained from  |
|                     | the DHCP Options will override any manually  |
|                     | configured provisioning fields.              |
| Provisioning Server | IP or FQDN of the Provisioning Server.       |
| Server Port         | Port to be used to connect to the            |
|                     | Provisioning Server.                         |

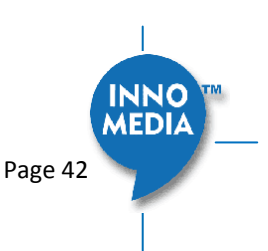

| ConfigURL/Filename | Specify the complete path and the config file name to download. |                                  |                           |
|--------------------|-----------------------------------------------------------------|----------------------------------|---------------------------|
| UserAgent Header   | User Agent Header sent out is modifiable.                       |                                  |                           |
| U                  | Available parameters:                                           |                                  |                           |
|                    | Model page (\$MOD)                                              |                                  |                           |
|                    | <ul> <li>MAC (\$MAC)</li> </ul>                                 |                                  |                           |
|                    | <ul> <li>Version (\$VER)</li> </ul>                             |                                  |                           |
|                    | Config file                                                     | last loaded (\$C                 | CFG)                      |
|                    | Example Synta<br>Output: MTA-8                                  | x: \$MOD \$MA0<br>3328-1E 001099 | C \$VER \$CFG.<br>9112233 |
|                    | V1.0.0.0 /Prov                                                  | isioning/Config                  | /xyz.cfg                  |
| User ID            | The User ID us                                                  | ed for HTTP, FT                  | P, and HTTPS              |
|                    | authentication                                                  | purposes                         |                           |
| Password           | The Password                                                    | used for HTTP,                   | FTP, and                  |
|                    | HTTPS authent                                                   | cication purpose                 | es.                       |
| Protocol           | The Protocol to                                                 | o connect to th                  | e server. The             |
|                    | supported pro                                                   | tocols are: HTT                  | P, HTTPS, FTP,            |
|                    | and TFTP.                                                       |                                  |                           |
| Encryption         | The Encryption Format of the config file to                     |                                  |                           |
|                    | be sent to the MTA. Supported formats are:                      |                                  |                           |
|                    | None, RC4, and                                                  | d AES-256.                       |                           |
| Encryption Key     | The encryption key to be used for                               |                                  |                           |
|                    | encryption. Below is a table of the number                      |                                  |                           |
|                    | of characters f                                                 | or each Encryp                   | tion Type and             |
|                    | Key Method.                                                     |                                  |                           |
|                    |                                                                 | RC4                              | AES-256                   |
|                    | Inno                                                            | 32 chars                         | N/A                       |
|                    | Openssl                                                         | 32 chars                         | 64 chars                  |
| Key Method         | The following                                                   | utilities (or app                | roaches) can              |
|                    | be used to end                                                  | rypt the provisi                 | ioning config             |
|                    | file: Inno and C                                                | Openssi.                         |                           |
|                    | • Inno – Inn                                                    | oMedia proprie                   | etary hash key            |
|                    | encryption utility. This method can only                        |                                  |                           |
|                    | be applied when "RC4" is selected from                          |                                  |                           |
|                    | the Encry                                                       | otion menu.                      |                           |
|                    | Provisioni                                                      | ng config file sł                | nould be                  |
|                    | encrypted                                                       | l using the utilit               | ty – rc4_102              |
|                    | See sectio                                                      | on 8.1 for the u                 | se of rc4_102.            |
|                    | Openssl –     mothod as                                         | the open source                  | e toolkit. This           |
|                    | or AES256                                                       | is selected from                 | m the                     |
|                    | Encryption menu. Provisioning file                              |                                  |                           |

|                    | should be encrypted using Openssl. See section 8.2 for examples of the use of the Openssl utility. |
|--------------------|----------------------------------------------------------------------------------------------------|
| Re-Provisioning    | Time to next Re-Provision after a successful                                                       |
| Interval           | Provision.                                                                                         |
| Provisioning Fail  | There are 2 associated timers:                                                                     |
| Retry Interval/Cap | Provisioning Fail Retry Interval : T1                                                              |
|                    | Provisioning Fail Retry Cap: T2                                                                    |
|                    | If provisioning fails, the MTA initially retries                                                   |
|                    | at T1 interval, and then doubles T1 each                                                           |
|                    | time until it reaches T2, and then continues                                                       |
|                    | at this interval until the system reboots or                                                       |
|                    | there is a successful provisioning.                                                                |
| Enable POST        | Send post HTTP messages to inform the                                                              |
| Provisioning       | provisioning server of provisioning success                                                        |
|                    | or failure. This setting only applies when                                                         |
|                    | using InnoMedia's EMS provisioning server.                                                         |
| Enable Firmware    | When enabled, firmware will be                                                                     |
| Upgrade            | downloaded when a new version is                                                                   |
|                    | available. When disabled, firmware will not                                                        |
|                    | download even if a new version is available.                                                       |

### 5.7 EMS Setting

#### 5.7.1 EMS Server

The InnoMedia EMS server is a powerful provisioning and management platform for service providers to be able to see Call Statistics, Voice Quality information, and to provide the ability to connect to devices behind NAT routers for diagnostics purposes.

| Administrator        | top <u>Line octaining</u> |       |      |     |
|----------------------|---------------------------|-------|------|-----|
| End User             | Enable EMS                | 0     |      |     |
| Page Permission      | Device Type(0-254)        | 0     |      |     |
| Firmware Upload      | EMS Server                |       |      |     |
| Reboot               | Password                  |       |      |     |
| Provisioning Setting | Fassword                  | 0     |      |     |
| EMS Setting          | Local EMS Port            | 0     |      |     |
| Trace Log            | Region ID                 | 0     |      |     |
| System Time          | Heartbeat type            | 2 •   |      |     |
| Language             | HeartBeat interval        | 0 sec |      |     |
| Uplink Connection    |                           |       | save |     |
| Certificate & Key    |                           |       |      |     |
| Config File          |                           |       |      | 1   |
| SNMP Setting         |                           |       |      |     |
| Remote Access        |                           |       |      | IND |

Page 44

Figure 38. Configuring EMS Server Information

| Field Name              | Description                                                                                                    |
|-------------------------|----------------------------------------------------------------------------------------------------|
| Enable EMS              | This enables the EMS feature.                                                                                                    |
| Device Type (0-<br>254) | This is the device type configured on the<br>EMS Server, so that a user of the EMS server<br>will see the device by name (such as 8328-1)<br>in the device list. The type is also important<br>for what options/features will be seen when<br>a device is queried by the EMS.                                                                                                    |
| EMS Server              | The IP or FQDN address of the EMS Server<br>and port. Default is to use port 5200 for<br>connection to the EMS server.                                                                                                    |
| Password                | The authentication password to connect to the EMS server.                                                                                                    |
| Local EMS Port          | The port number used at MTA device in order to connect to EMS server.                                                                                                    |
| Region ID               | The Region to which the device is assigned.<br>This is a number value that has to be<br>entered, so a good example of region<br>configuration might be based on Area<br>Codes. Another example might be time<br>zones. When the EMS Server is set up,<br>careful consideration should be given to<br>how the regions are defined.                                                                                                    |
| Heartbeat type          | The MTA will send a heartbeat to the EMS<br>Server to let it know it is up and running. A<br>Data Tunnel between the EMS and MTA is<br>used, and this can be encrypted or not,<br>depending on the Option type chosen.<br>Below are the current Heartbeat types:<br>2 = Plain text tunnel formatted.<br>3 = Encrypted text using a shared secret key<br>4 = Plain text and carrying SIP registration<br>status<br>5= Encrypted text and carrying SIP<br>registration status<br>Heartbeat type must be configured the same<br>between the EMS and MTA. |
| Heartbeat interval      | The interval at which to send heartbeat packets to the EMS server, in seconds.                                                                                                    |

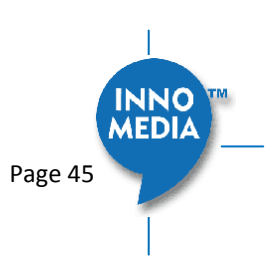

### 5.8 Trace Log

#### 5.8.1 Trace Log Setting

Configure the MTA device to display debugging messages according to the level parameters. Note: Trace Level "LOG\_DEBUG" will have performance impacts on the MTA device. It is recommended to use this feature only when debugging is needed.

An example is described as follows.

On WEB GUI:

- 1. Check "Enable Trace Log"
- 2. Trace Level menu, choose "LOG\_DEBUG"
- 3. Check "Trace Verbose"
- 4. Configure "Trace Channel" to be "0" to monitor all ports of the system.
- 5. Check whatever items to be monitored from the "Trace Group Setting" table.

| frace Log Setting   |
|---------------------|
|                     |
| G DEBUG V           |
| 0: For all channels |
|                     |
|                     |
|                     |
|                     |
|                     |
| ace Group Setting   |
|                     |
|                     |
|                     |
|                     |
|                     |
|                     |
|                     |
|                     |

Figure 39. Trace Log Setting

| Trace Log Setting | Description                                 |
|-------------------|---------------------------------------------|
| Hace Log Setting  | Description                                 |
| Enable Trace Log  | Enables the trace log.                      |
|                   |                                             |
| Trace Level       | Follows RFC 5424 syslog message severities. |
|                   | 1 Alert: Action must be taken immediately   |
|                   |                                             |
|                   | 2 Critical: Critical conditions.            |
|                   |                                             |
|                   | 3 Error: Error conditions.                  |
|                   |                                             |

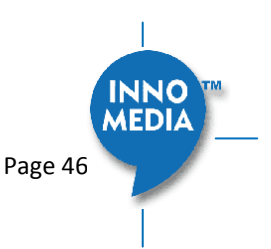

|                | 4 Warning: Warning conditions.                |
|----------------|-----------------------------------------------|
|                | 5 Notice: Normal but significant condition.   |
|                | 6 Informational: Informational messages.      |
|                | 7 Debug: Debug-level messages.                |
|                | Additional Messages available:                |
|                | LOG_STACK Network protocol related            |
|                | messages.                                     |
|                | LOG_DSP RTP traffic related messages.         |
| Trace Channel  | The ports (lines) you wish to monitor/debug.  |
|                | 0 covers all ports.                           |
| Trace Verbose  | Enable Trace logs to be displayed in a Telnet |
|                | session.                                      |
| Send to Syslog | When checked, will send out messages to a     |
| Server         | configured Syslog Server.                     |
| Syslog Server  | Syslog server IP address or FQDN.             |

| Trace Group | Description                                  |
|-------------|----------------------------------------------|
| Setting     |                                              |
|             |                                              |
| Item list   | Select items to monitor and display          |
|             | associated messages. These messages can      |
|             | be displayed on the CLI console or the       |
|             | specified syslog server.                     |
|             | Note that some particular items will only be |
|             | displayed on the GUI when they are           |
|             | enabled.                                     |
|             |                                              |

### 5.9 System Time

### 5.9.1 Time Setting

Configure the SNTP time server IP/FQDN and time zone with which the MTA device synchronizes. Accurate time information is important for ensuring reliable telephony services.

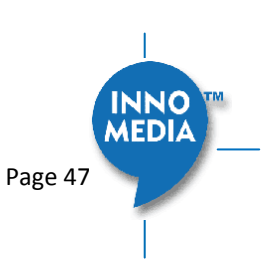

| Administrator                            | Time Setting      |                        |         |
|------------------------------------------|-------------------|------------------------|---------|
| End User                                 | Current Date:     | 12/31/1969             |         |
| <ul> <li>Page Permission</li> </ul>      | Current Time:     | 16-19-10               |         |
| <ul> <li>Firmware Upload</li> </ul>      |                   | (CMT 8) US Decific Tim |         |
| * Reboot                                 | Time Zone.        | (GMT-8) US Pacific Tim | ie v    |
| <ul> <li>Restore To Factory</li> </ul>   | Enable DST        |                        |         |
| <ul> <li>Provisioning Setting</li> </ul> | DST Start Month   | March <b>v</b>         |         |
| <ul> <li>EMS Setting</li> </ul>          | DST Start Week    | 1 🔻                    |         |
| <ul> <li>Trace Log</li> </ul>            | DST Start WeekDay | Sunday 🔻               |         |
| <ul> <li>System Time</li> </ul>          | DST Start Time    | 00:00:00 ▼             |         |
| * Language                               | DST End Month     | November <b>v</b>      |         |
| Uplink Connection                        | DST End Week      | 1 🔻                    |         |
| Certificate & Key                        | DST End Week Day  | Sunday V               |         |
| Config File                              | DST End Time      | 00:00:00 ▼             |         |
| <ul> <li>SNMP Setting</li> </ul>         | DST OFFSET:       | 60                     | minutes |
| Remote Access                            |                   |                        |         |
|                                          | Enable SNTP       | 0                      |         |
|                                          | Retry Interval    | 60                     | seconds |
|                                          | SNTP Server #1:   | 172.16.1.110           |         |
|                                          | SNTP Server #2:   |                        |         |
|                                          | SNTP Server #3:   |                        |         |

Figure 40. Time Setting

| Field Name                                   | Description                                                                                                    |
|----------------------------------------------|----------------------------------------------------------------------------------------------------|
| Current Date                                 | The current date, which can be modified.                                                                                                    |
| Current Time                                 | The current time, which can be modified.                                                                                                    |
| Time Zone                                    | The current Time Zone configured, which<br>can be modified through the pull down list.<br>Note a reboot is needed for this setting to<br>become effective.                                     |
| Enable DST                                   | Enable or disable daylight saving time.                                                                                                    |
| DST Start Month  <br>Week   WeekDay<br> Time | Configure the DST starting date/time each year.                                                                                                    |
| DST End Month  <br>Week   WeekDay<br> Time   | Configure the DST ending date/time each year.                                                                                                    |
| DST Offset                                   | Most of the regions where DST is deployed<br>have an offset of 60 minutes; however, a<br>few regions have an offset of 30 minutes.<br>Check the MTA deployment region for this<br>requirement. |

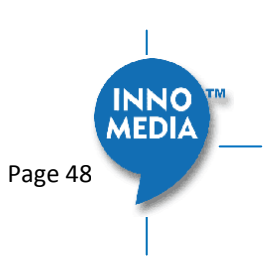

| Enable SNTP                   | Enable the SNTP service.                                                                                                    |
|-------------------------------|----------------------------------------------------------------------------------------------------|
| Retry Interval                | The time interval at which to synchronize with the time server, in seconds.                                                                                                    |
| SNTP Server #1, #2,<br>and #3 | FQDN or IP of SNTP time servers to synchronize with.                                                                                                    |
|                               | (Note: MTA8328 tries all the configured<br>servers, and bases its calculation on RFC<br>2030 and the delay. It then uses the lowest<br>delay as the peer updates and sets the local<br>time.) |

### 5.10 Language

The MTA device supports English, Spanish for Interactive Voice Response (IVR) services. Select the desired language for your needs.

| System                                | a IVR Languad | ge Setting          |                                                                                                    |
|---------------------------------------|---------------|---------------------|----------------------------------------------------------------------------------------------------|
| Administrator                         | 444           |                     |                                                                                                    |
| End User                              |               | Language: English V |                                                                                                    |
| Page Permission                       |               |                     | C. A. C. A. |
|                                       | 3             |                     | * Save                                                                                                    |
| Language                              |               |                     |                                                                                                    |
| <ul> <li>Unlink Connection</li> </ul> |               |                     |                                                                                                    |

Figure 41. Language Selection for IVR system

| Field Name              | Description                        |
|-------------------------|------------------------------------|
| IVR Language<br>Setting | The language of IVR announcements. |

### 5.11 Uplink Connection

| System                                | Check Uplink Network Conr        | ection Sett | ing                                            |            |
|---------------------------------------|----------------------------------|-------------|------------------------------------------------|------------|
| * Administrator                       | 197                              |             |                                                |            |
| End User                              | Check Uplink Network Connection: | 1           |                                                | Status: OF |
| <ul> <li>Page Permission</li> </ul>   | Check Interval:                  | Every 0     | sec. (0: Triggered upon Registeration Failure) |            |
| * Language                            |                                  |             | *                                              | Save       |
| <ul> <li>Uplink Connection</li> </ul> |                                  |             |                                                |            |

#### Figure 42. Uplink Detection Settings

| Field Name     | Description                            |
|----------------|----------------------------------------|
| Check Uplink   | Enable or disable the MTA to probe the |
| Network        | internet connection status.            |
| Connection     |                                        |
| Check Interval | How often device will send a 'probe'   |

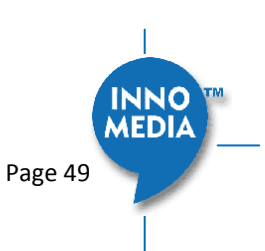

message out to determine whether the Internet connection is active. Set value to 0 to trigger 'probe' message being sent when SIP registration fails.

### 5.12 Certificate & Key

This page allows you to upload the encrypted keys or certificate for transporting signaling data through a secured TLS tunnel.

| System                                    | the second second    |          |  |
|-------------------------------------------|----------------------|----------|--|
| Administrator                             | Certificate & Key    |          |  |
| <ul> <li>End User</li> </ul>              |                      |          |  |
| <ul> <li>Page Permission</li> </ul>       | SIP CA Certificate:  | 🐮 Upload |  |
| <ul> <li>Firmware Upload</li> </ul>       |                      |          |  |
|                                           | Prov CA Certificate: | * Upload |  |
| <ul> <li>Certificate &amp; Key</li> </ul> |                      |          |  |

Figure 43. Certification & Key

| Field Name   | Description                                                         |
|--------------|---------------------------------------------------------------------|
| SIP CA Cert  | Root certificate for verifying the SIP server<br>TLS Certificate.   |
| Prov CA Cert | Root certificate for verifying the Provisioning server Certificate. |

### 5.13 Config File

| System                                   | o Config Files                                                                                                    |                       |                 |  |
|------------------------------------------|----------------------------------------------------------------------------------------------------|-----------------------|-----------------|--|
| Administrator                            | and the second second s |                       |                 |  |
| End User                                 | System Config:                                                                                                    | DOWNLOAD              | S UPLOAD        |  |
| Page Permission                          |                                                                                                    |                       |                 |  |
| <ul> <li>Firmware Upload</li> </ul>      | Network Config:                                                                                                    | TOWNLOAD              | * UPLOAD        |  |
| Reboot                                   | VoIP Config:                                                                                                    | * DOWNLOAD            | ** UPLOAD       |  |
| Restore To Factory                       |                                                                                                    |                       |                 |  |
| <ul> <li>Provisioning Setting</li> </ul> | Note: Uploading configuration file re                                                                                                    | quires a device reboo | to take effect. |  |
| 2                                        |                                                                                                    |                       |                 |  |
| 0                                        |                                                                                                    |                       |                 |  |
| <ul> <li>Config File</li> </ul>          |                                                                                                    |                       |                 |  |

Figure 44. System Config

| Field Name  | Description                                                    |
|-------------|----------------------------------------------------------------|
| Config File | Upload: upload a config file to the MTA.                       |
|             | Download: Store the config file from the MTA to a local drive. |
|             | System Config: settings from the "System" category.            |
|             | Network Config: settings from the<br>"Network" category.       |
|             | VoIP Config: settings from the "Telephony" category.           |

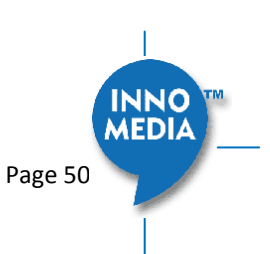

### 5.14 SNMP Setting

Configure the SNMP server information for the MTA to send traps to or to get commands from the SNMP server.

| System               | SNMP Setting                |           |
|----------------------|-----------------------------|-----------|
| Administrator        | **                          |           |
| End User             | Enable SNMP WAN Access:     |           |
| Page Permission      | Enable SNMP LAN Access:     | 0         |
| Firmware Upload      | SNMP Port:                  | 161       |
| Reboot               | SINNE FOIL                  | 101       |
| Restore To Factory   | SNMP Manager:               | 127.0.0.1 |
| Provisioning Setting | Enable SNMP Trap:           |           |
| EMS Setting          | SNMP Trap Sink Port:        | 162       |
| Trace Log            | Public SNMD Community Nome  | nublic    |
| System Time          | Public ShimP Community Name | public    |
| Language             | Private SNMP Community Name | private   |
| Uplink Connection    |                             | Save      |
| Certificate & Key    |                             | - Save    |
| Config File          |                             |           |
| SNMP Setting         |                             |           |
| Remote Access        |                             |           |

### Figure 45. SNMP Setting

| Field Name       | Description                                 |
|------------------|---------------------------------------------|
| Enable SNMP WAN  | Enable   Disable SNMP access from LAN or    |
| Access           | WAN interface(s).                           |
| Enable SNMP LAN  |                                             |
| Access           |                                             |
| SNMP Port        | The port for SNMP communications.           |
| SNMP Manager     | IP address or FQDN of the SNMP Manager      |
|                  | system.                                     |
| Enable SNMP Trap | Enable   Disable sending traps to the SNMP  |
|                  | server. Refer to the MTA8328 MIB file for   |
|                  | the list of supported traps.                |
| SNMP Trap Sink   | Define an SNMP trap receiver.               |
| Port             |                                             |
| Public SNMP      | Read only community string. The string is   |
| Community Name   | used with an SNMP GET to access the MTA.    |
| Private SNMP     | Read-write community string. This string is |
| Community Name   | used with an SNMP SET to set a certain      |
|                  | SNMP MIB variable (OID) to a specified      |
|                  | value.                                      |

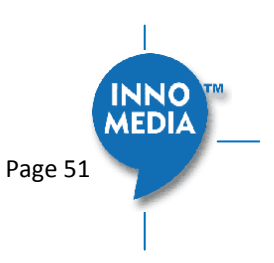

### 5.15 Remote Access

#### 5.15.1 Remote Access Setting

Configure the designated protocols and ports for a system to access the MTA device remotely.

| System               | Remote Access Setting     |          |
|----------------------|---------------------------|----------|
| Administrator        |                           |          |
| End User             | Enable Telnet WAN Access: |          |
| Page Permission      | Enable Telnet LAN Access: | 2        |
| Firmware Upload      | Telpot Port:              | 22       |
| Reboot               | Terriet Port.             | 23       |
| Restore To Factory   | Enable COLLWAN Assess     |          |
| Provisioning Setting | Enable SSH WAIN ACCESS.   | <b>.</b> |
| EMS Setting          | Enable SSH LAN Access:    |          |
| Trace Log            | SSH Port:                 | 22       |
| System Time          |                           |          |
| Language             | Enable WEB WAN Access:    |          |
| Uplink Connection    | Enable WEB LAN Access:    | Ø        |
| Certificate & Key    | WEB Port:                 | 80       |
| SNMP Setting         | WEB HTTPS Port:           | 8080     |
| Remote Access        |                           | -        |
|                      | Enable Bonjour:           |          |
|                      | Enable UPNP:              |          |
|                      |                           | save     |

Figure 46. Protocol and Port Settings for Remote Access

| Field Name               | Description                                                                                           |
|--------------------------|----------------------------------------------------------------------------------------------------|
| Telnet WAN LAN<br>Access | Enable/Disable WAN/LAN access via Telnet<br>and configure what port Telnet will be<br>allowed in on.  |
| SSH WAN LAN<br>Access    | Enable/Disable WAN/LAN access via SSH and<br>configure what port SSH will be allowed in<br>on.        |
| WEB WAN   LAN<br>Access  | Enable/Disable WAN/LAN access via HTTP or<br>HTTPS and configure what ports will be used<br>for each. |
| Bonjour                  | Enable Bonjour – allows Apple devices to<br>discover the MTA8328 on the Home<br>network.              |
| UPnP                     | Enable UPnP – allows devices which<br>supports UPnP to discover the MTA8328 on<br>the Home Network.   |

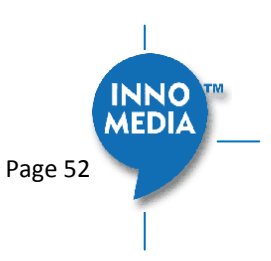

### 6 CLI COMMAND REFERENCES

Only the Administrator user is allowed to access the MTA CLI console. The login ID and password are identical to those for WEB console login. The CLI command hierarchy is designed similarly to that of the WEB console.

• Once logged in successfully, the command menu is displayed.

| [v]voip    | VoIP Configuration         |  |  |
|------------|----------------------------|--|--|
| [n]net     | Network Configuration      |  |  |
| [s]system  | System                     |  |  |
| [f]factory | Factory                    |  |  |
| [d]restore | Restore to Default Setting |  |  |

- Type the char enclosed in the square bracket [] to enter that particular section.
- Type question mark "?" at any level to display available commands.
- Type "cd ..." to go back to the upper level.
- [f] factory sub-menu is password protected.

Under any level, to show debug messages on the CLI console, type "debug on"; to stop debug messages being displayed, simply type "debug off".

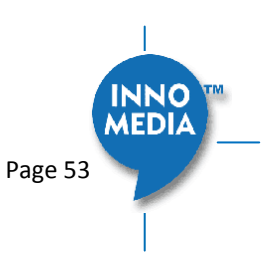

### 7 APPENDIX A LED STATES

### 7.1 Model MTA8328-1N

| LEDs  | Blinking State              | MTA8328 State                                                        |
|-------|-----------------------------|----------------------------------------------------------------------|
| PWR   | Steady Green                | Powered ON.                                                          |
| Ċ     | Off                         | Powered OFF.                                                         |
| WAN   | Solid or Blinking Green     | WAN Ethernet 100BT link is active, blinks with activity.             |
|       | Solid or Blinking Yellow    | WAN Ethernet 10BT link is active, blinks with activity.              |
|       | Off                         | WAN Ethernet link is not connected.                                  |
|       | Fast Blinking Green         | WAN Ethernet 100BT link is active but is unable to reach the         |
|       | (0.25 secs on, 0.25 secs    | Internet.                                                            |
|       | off)                        |                                                                      |
|       | Fast Blinking Yellow        | WAN Ethernet 10BT link is active but is unable to reach the          |
|       | (0.25 secs on, 0.25 secs    | Internet.                                                            |
|       | off)                        |                                                                      |
|       | Medium-Slow Blinking        | Device firmware is being upgraded. The PHONE LED blinks in           |
|       | Green (1 sec on, 1 sec off) | unison with the WAN LED.                                             |
| LAN   | Solid Green                 | LAN Ethernet 100BT link is active.                                   |
| 몲     | Solid Yellow                | LAN Ethernet 10BT link is active.                                    |
| 22    | Off                         | LAN Ethernet link is not connected.                                  |
| PHONE | Off                         | - No power, OR                                                       |
| ٩.    |                             | - Device is initializing, OR                                         |
| •     |                             | - Failed to register for voice services, OR                          |
|       |                             | - Line is disabled.                                                  |
|       | Steady Green                | The device is ready to make calls.                                   |
|       | Slow Blinking Green (3      | There are new voicemail messages.                                    |
|       | secs on, 1 sec off)         |                                                                      |
|       | Medium-Fast Blinking        | The device is registered and ready to make calls, and the line is in |
|       | Green (0.5 secs on, 0.5     | use.                                                                 |
|       | secs off)                   |                                                                      |
|       | Fast Blinking Red (0.25     | One or more line diagnostics tests (GR909) failed. This state is     |
|       | secs on, 0.25 secs off)     | cleared when the GR-909 tests are run again and all tests pass, or   |
|       |                             | when the device is rebooted.                                         |
|       | Medium-Slow Blinking        | Device firmware is being upgraded. The PHONE LED blinks in           |
|       | Green (1 sec on, 1 sec off) | unison with the WAN LED.                                             |

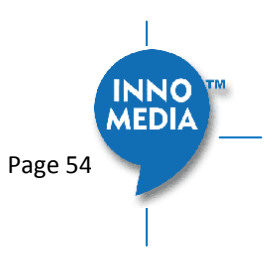

### 8 APPENDIX B THE USE OF ENCRYPTION KEY METHODS

### 8.1 Inno rc4\_102

Use utility "rc4\_102" to encrypt the plaintext config file (e.g., MTA6328\_\$MAC.cfg) with a 32-char-long key.

#### Syntax:

```
rc4 102 mac key input-file ['out-prefix'] [logfile]
```

#### Example:

rc4\_102 001099001122 1234567890qwertyuiop1234567890as
MTA\_sample\_config.txt MTA

#### Output:

Encrypted config file: *MTA001099001122.cfg* is created.

### 8.2 Openssl command example

Provisioning config file should be encrypted using the following command at the provisioning server when AES-256 is selected from the encryption menu.

\$ openssl enc -aes-256-cbc -k password -in infile -out outfile

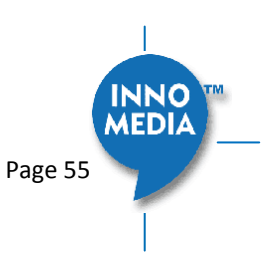

### 9 APPENDIX C WALL INSTALLATION OF DEVICE

MTA8328-1N can be wall mounted if desired by the end user.

- Mark on the wall horizontally with 2 points 64.5mm apart. Tap and mount two screws leaving the screw head 4mm away from the wall.
  - Use pan head sheet meta screwsl or wood screws. The head size should be no larger than 4mm
- Center the mounting holes of the unit with the heads of the wall mounted screws, and insert the unit to the screws
- Gently pull down the unit so it slides 5 to 7 mm and tightens itself and fits snugly to the wall
- Now attach the cables in the order as mentioned in Section 1.3 of this manual
- **Note:** The unit can be mounted where the Ethernet and phone cables appear towards the bottom side, or where they appear to the top side.

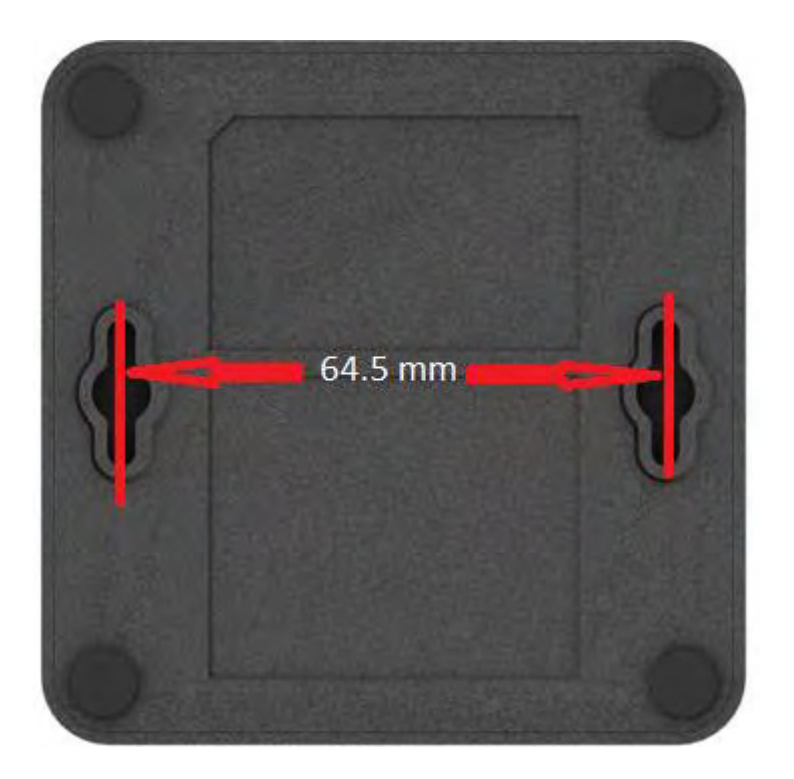

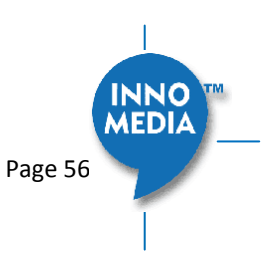

### **10** APPENDIX D FCC STATEMENT

### Federal Communication Commission Interference Statement

This equipment has been tested and found to comply with the limits for a Class B digital device, pursuant to Part 15 of the FCC Rules. These limits are designed to provide reasonable protection against harmful interference in a residential installation. This equipment generates, uses and can radiate radio frequency energy and, if not installed and used in accordance with the instructions, may cause harmful interference to radio communications. However, there is no guarantee that interference will not occur in a particular installation. If this equipment does cause harmful interference to radio or television reception, which can be determined by turning the equipment off and on, the user is encouraged to try to correct the interference by one of the following measures:

- Reorient or relocate the receiving antenna.
- Increase the separation between the equipment and receiver.
- Connect the equipment into an outlet on a circuit different from that to which the receiver is connected.
- Consult the dealer or an experienced radio/TV technician for help.

<u>FCC Caution:</u> Any changes or modifications not expressly approved by the party responsible for compliance could void the user's authority to operate this equipment.

This device complies with Part 15 of the FCC Rules. Operation is subject to the following two conditions: (1) This device may not cause harmful interference, and (2) this device must accept any interference received, including interference that may cause undesired operation.

### **IMPORTANT NOTE:**

### FCC Radiation Exposure Statement:

This equipment complies with FCC radiation exposure limits set forth for an uncontrolled environment. This equipment should be installed and operated with minimum distance 20cm between the radiator & your body.

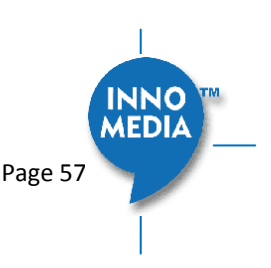